โปรดตรวจสอบรายละเอียดคู่มือฉบับล่าสุดได้ที่ http://www.fda.moph.go.th/sites/Narcotics/EBook/PIC\_K60\_RE-01.pdf

# สำหรับผู้ประกอบการ **คู่มือการให้งานระบบวัตถุเสมติด** (สำหรับการขอต่ออายุใบอนุญาต)

(User Manual)

## ขอบเขตคู่มือนี้

อธิบายวิธีการขอต่ออายุใบอนุญาต สำหรับประเภทใบอนุญาตดังนี้

- ใบอนุญาตให้มีไว้ในครอบครองหรือให้ประโยชน์ซึ่งวัตถุออกฤทธิ์ในประเภท 3 และ 4
- ใบอนุญาตจำหน่ายยาเสมติดให้โทษในประเภท 2
- ใบอนุญาตครอบครองยาเสมติดให้โทษในประเภท 2

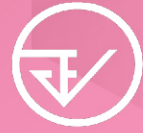

จัดทำโดย กองควบคุมวัตถุเสมติด สำนักงานคณะกรรมการอาหารและยา Food and Drug Administration

# สำหรับผู้ประกอบการ <mark>คู่มือการใช้มานระบบวัตถุเสพติด</mark> (สำหรับการขอต่ออายุใบอนุญาต)

(User Manual)

## ขอบเขตคู่มือนี้

อธิบายวิธีการขอต่ออายุใบอนุญาต สำหรับประเภทใบอนุญาตดังนี้

- ใบอนุญาตให้มีไว้ในครอบครองหรือใช้ประโยชน์ซึ่งวัตถุออกฤทธิ์ในประเภท 3 และ 4
- ใบอนุญาตจำหน่ายยาเสพติดให้โทษในประเภท 2
- ใบอนุญาตครอบครองยาเสพติดให้โทษในประเภท 2

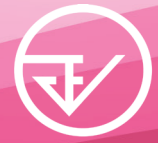

์ จัดทำโดย กองควบคุมวัตถุเสพติด สำนักงานคณะกรรมการอาหารและยา Food and Drug Administration

## ประวัติการแก้ไขปรับปรุม

| แก้ไขครั้งที่ | เดือน/ปี     | รายละเอียดการแก้ไข  |
|---------------|--------------|---------------------|
| 0             | พฤษภาคม 2560 | จัดทำคู่มือครั้งแรก |

## สารบัญ

#### หน้า

| ภาพรวมการใช้งานระบบ e-Submission การขอต่ออายุใบอนุญาต               | 1  |
|---------------------------------------------------------------------|----|
| ขั้นตอนการยืนยันตัวบุคคลในระบบ Open ID                              | 2  |
| การแจ้งสิทธิในการใช้งานระบบ e-Submission                            | 9  |
| การจัดส่งเอกสารประกอบการขอเปิดสิทธิเพื่อเข้าใช้งานระบบ e-Submission | 10 |
| การติดตั้งโปรแกรมที่จำเป็นในคอมพิวเตอร์ที่จะใช้งาน                  | 11 |
| การเข้าใช้งานระบบ e-Submission การยื่นคำขอต่ออายุใบอนุญาต           | 13 |
| การชำระค่าธรรมเนียมใบอนุญาต                                         | 22 |
| สรุปภาพรวมการใช้งานระบบสารสนเทศ                                     | 26 |

#### ภาคผนวก

| ตัวอย่างหนังสือแจ้ง | ความประสงค์ขอใช้งานระบา | ม กรณีผู้ดำเนินขอใช้งานระบบด้วยตัวเอง | ผ1 |
|---------------------|-------------------------|---------------------------------------|----|
| ตัวอย่างหนังสือแจ้ง | ความประสงค์ขอใช้งานระบา | ม กรณีผู้รับมอบอำนาจขอใช้งานระบบ      | ผ2 |

#### ้ภาพรวมการใช้มานระบบ e-Submission การขอต่ออายุใบอนุญาต

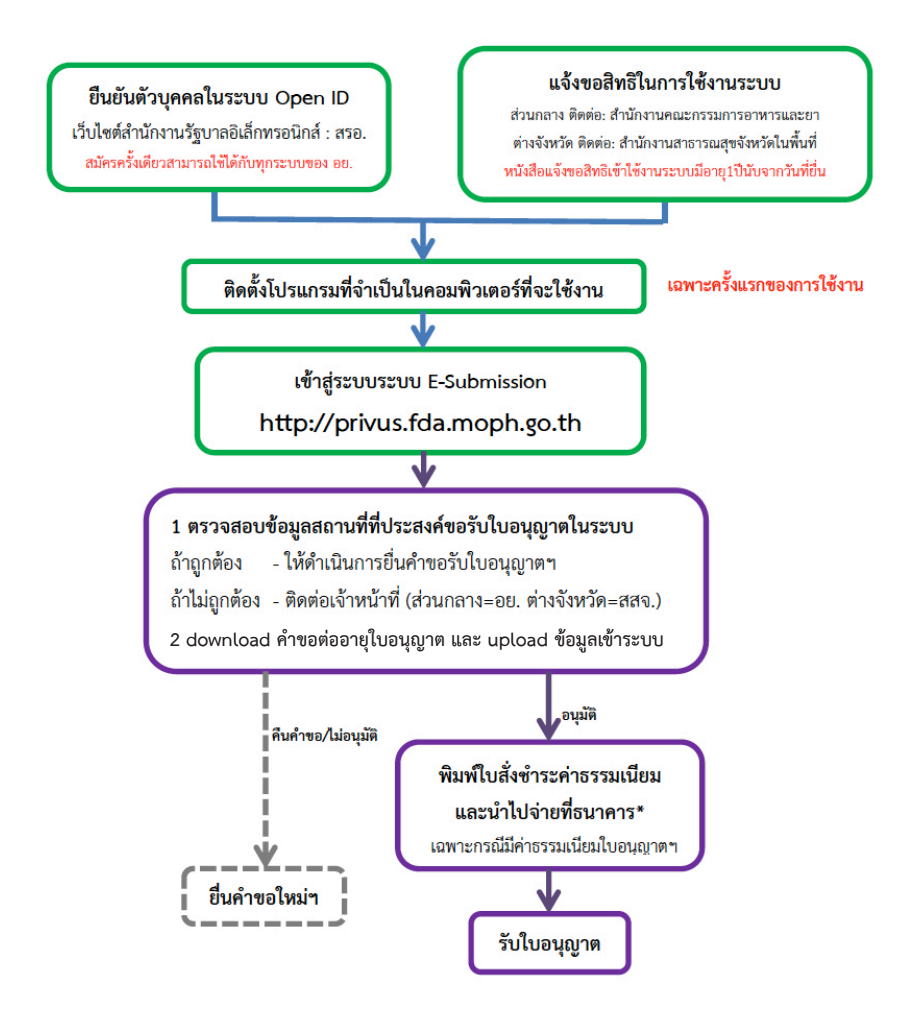

\*กรณีเป็นผู้ประกอบการที่ยื่นคำขอกับ สสจ การชำระค่าธรรมเนียมขึ้นกับ สสจ ในพื้นที่นั้นๆ ขั้นตอนการชำระค่าธรรมเนียม อาจมีการเปลี่ยนแปลง ปรับการดำเนินการตาม ม.44

#### ีขั้นตอนการยืนยันตัวบุคคลในระบบ Open ID เว็บไซต์สำนักมานรัฐบาล อิเล็กทรอนิกส์ : สรอ. สมัครครั้มเดียวสามารถใช้ได้กับทุกระบบขอม อย.

การสร้างบัญชีผู้ใช้งานและการกำหนดรหัสผ่าน สามารถดำเนินการได้ที่สำนักงานรัฐบาล อิเล็กทรอนิกส์ (องค์การมหาชน) [www.egov.go.th] กรณีที่เคยสร้างบัญชีผู้ใช้งานไว้แล้ว สามารถ ข้ามขั้นตอนนี้ไปได้

#### หากมีปัญหาในการสมัครเพื่อสร้างบัญชีผู้ใช้งาน

โปรดติดต่อ contact@ega.or.th หรือ โทร (+66) 0 2612 6000 โดยแจ้งว่ามีปัญหา ในการขอ OpenID

 การสมัครสมาชิกระบบ สรอ. เพื่อลงทะเบียนเข้าใช้งานระบบ ทำได้ 2 ช่องทางดังนี้ ช่องทางแรก ผู้ใช้งานลงทะเบียนเพื่อสมัครสมาชิกของ Open ID (สรอ.) โดยเข้าที่ URL: http://privus.fda.moph.go.th/ จากนั้น click เพื่อเลือกประเภทผู้ใช้งาน ในกรณีที่ผู้ใช้งาน เป็นผู้ประกอบการ <u>ให้เลือกที่ icon รูปผู้ประกอบการ</u>

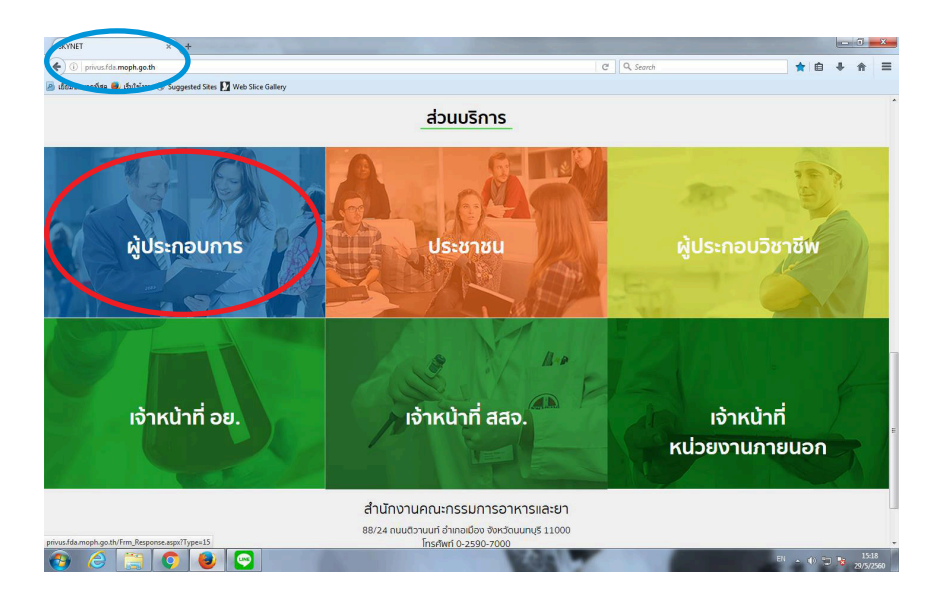

ระบบจะแสดงหน้าจอเพื่อไปยังการ "สมัครสมาชิก" ให้ click สมัครสมาชิก

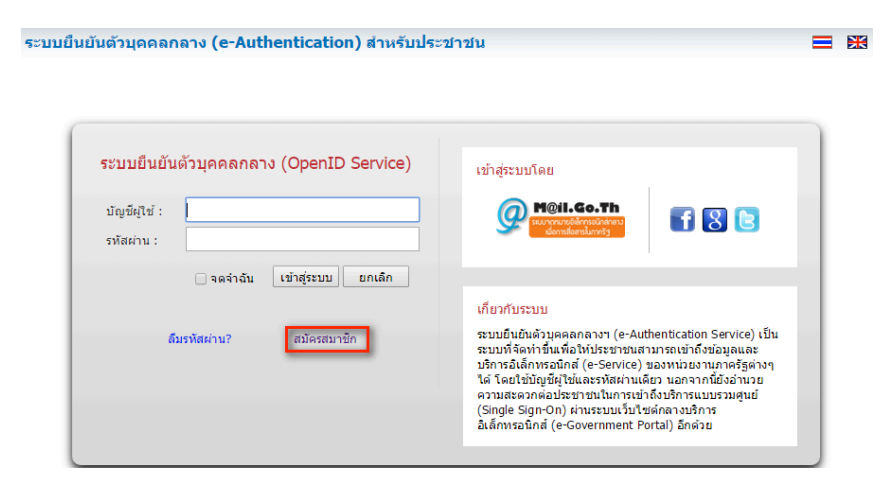

ช่องทางสอง ผู้ใช้งานลงทะเบียนเพื่อสมัครสมาชิกของ Open ID (สรอ.) โดยเข้าที่ URL: http://openid.egov.go.th/ จากนั้น click เพื่อเลือก "ลงทะเบียน"

| ระบา  | มยืนยันด้วบุคคลกลาง (e-Authentication) สำหรับประชาชน                                                                                                    | ดงขึ                                                                                                    |
|-------|----------------------------------------------------------------------------------------------------|----------------------------------------------------------------------------------------------------|
| หน้าแ | รก   บริการ SSO e-Services   มุมภักพัฒนา                                                                                                    |                                                                                                    |
|       | ทำใมต้อง OpeniD                                                                                                    | ระบบที่เข้าร่วมล่าสุด                                                                                                    |
|       | ปัจจุบันหน่วยงานการคัญมีหักรร e-Services เพื่อให้บริการกับประชาชนมากมาย ซึ่งมริการโอย<br>ส่วนการบิรรมเฉือกอันเกิรโปตรวลของหรือใบมันตัวบุคลด นับหมายความว่าเราต่องมีต้อกอัน<br>ราชัยผ่านเพื่อแท้ไข้งานเกิกระห่วงความสุด<br>"ใน่หามารถร่าง ส่งความ เขาต่างและเอริการได้ ?"<br>"ต่องเสียเวลาส์อกอันชาไข้งานแสดงปริการ ?"<br>จะติกว่านั้ย! ถ้า <u>ชื่อกอันครั้งเลียา</u> แต้วยามารถเขาให้การสางๆที่องหนายือนไว้แต่วได้ทันที<br><u>ไม่ต่องสือกอันคว้ายัง</u><br><u>วัยดัชตอง OpenID</u><br>1. ไม่ต่องรำนื้อกอัน ทวัสต่างหลายๆขุด<br>2. ไม่ต่องสื่อเวลาต่ออญสันข้ายในชายให้บริการ<br>3. ไม่ต่องเสียวาดที่คลายหน้าประการปัญหายไปรานต่าย OpenID | <u>รรมแกญหมาด การทรวงผมาคม</u> (18/02/2558) - สำนักงานปลีล<br>การทรวงผนาคม<br>(10/21557) - สำนักเลขาริการคณะรัฐมนตรี<br>(10/210/2557) - สำนักเลขาริการคณะรัฐมนตรี<br>(10/210/2557) - สำนัก แลขารสารทร<br>รรมกฎส์สารสนุนาคารามส่งและราวธร (02/10/2557) - สำนัก<br>นโตบาคและแนการทมส่งและราวธร (02/10/2557) - สำนัก<br>นโตบาคและแนการทมส่งและราวธุ<br>หน้าเลขาดและแนการทมส่งและราวรุ<br>(10/210/2557) - สำนัก<br>เป็นการและแนการทมส่งและราวรุ |
|       | ลงทะเบียน มุมนักพัฒนา                                                                                                    | <ul> <li>สุมมิยารเรง เพรายเมียย์ให้เรือวิเสลล์ เริ่มเบาร์มศูนย์<br/>(Single Sign-On)</li> <li>เอกสำระไรสอนการอะรมแนวหางการเข้าถึงระบบบริการ<br/>อิเล็กหรอนิกส์แบบรวมสุนย์ วันที่ 23 ก.ศ. 2555</li> </ul>                                                                                                    |

2. ผู้ใช้งานอ่านรายละเอียดเพื่อรับทราบข้อตกลงการใช้บริการยืนยันตัวบุคคลกลาง จากนั้น click ตกลง

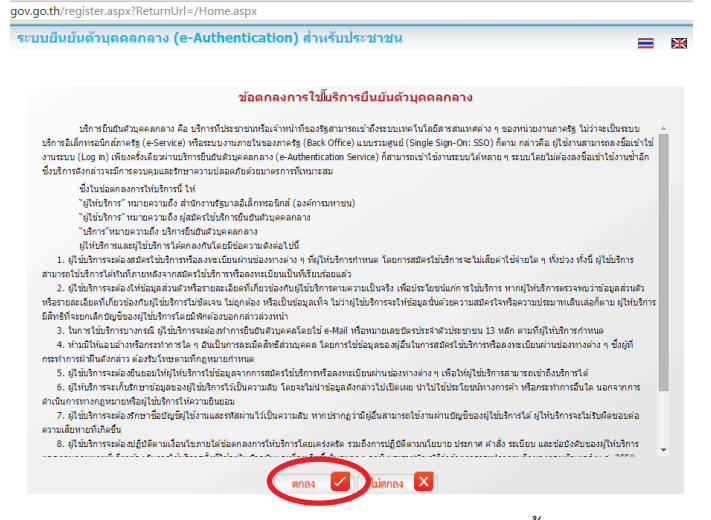

ผู้ใช้งานกรอกข้อมูลผู้สมัคร และรายละเอียดผู้สมัคร จากนั้น click "สมัครสมาชิก"
 \*\*ข้อมูลผู้สมัครขอให้เลือกเป็น "บุคคลธรรมดา" เท่านั้น\*\*

การกำหนดรหัสผ่านขอให้ กำหนดมากกว่า 8 ตัวอักษร

| บบยืนยันด้วบุคคลกลาง (e-Authentication                                                                                 | i) สำหรับประชาชน 📃 🖻                                                                                                    |
|----------------------------------------------------------------------------------------------------|----------------------------------------------------------------------------------------------------|
| ວໂດຍແລະ ໂດຍໂດຍ<br>ອູ ນອດສອງນາລາ<br>ອາດແລະໂລະຫລັດການ<br>ໂນດາຮັດໃຫ້ລັດປະເພາະຢູໄປວ່ານເປັນ 'ເຈົ້າຫນ້າກັກປະຂວານ' ການຫລວກຊາງ | หน่วยงานที่รับติดชนนในขึ้นต่อแต่ดไม่ด่วย                                                                                            |
| ราบถะเอ็บองผู้สมัคร<br>ข้อมูลเข้าใช้งานระบบ<br>ชื่อปู้ใช้งาน (UserName): * (อย่าน้อย 5 ยังอีกษา)                       | หากท่านเดยมี account อยู่แต่ ภาพสามารถทำการต้อกอินเชื่อเชื่อมโอง<br>account ผื่มของท่านกับ account นี้<br>ซึ่อผู้ใช้งาน (UserName): |
| อีเมลล์: *                                                                                                    | รหัสผ่าน:                                                                                                    |
| จารัสส่าน: * (อย่างน้อย + สัวสิกษร)<br>                                                                                | 🗖 จลจำฉัน<br>เข้าสู่ระบบ 🕨                                                                                                    |
| ข้อมูลส่วนบุคคล<br>ชื่อ: ในต่อตรบุศาปาหน้า (นาย, นาง, นางสาว)                                                          |                                                                                                    |
| นามสกุล:                                                                                                    |                                                                                                    |
| nior mile alia                                                                                                    |                                                                                                    |

© สงวนลิขสิทธิ์ พ.ศ. 2554 ตามพระราชบัญญัติลิขสิทธิ์ 2537 <u>สำนักงานรัฐบาลอิเล็กทรอนิกส์ (องศ์การมหาชน) (สรอ.)</u> EGA

 ระบบจะแสดงข้อความการลงทะเบียนเป็นที่เรียบร้อยแล้ว ซึ่งจะต้องทำการยืนยันตัวตน โดย เปิด e-mail ตามที่ได้แจ้งข้อมูลไปในรายละเอียดผู้สมัคร

| ระบบยืนยันด้วบุคด |                                                                                                    |          |
|-------------------|----------------------------------------------------------------------------------------------------|----------|
|                   | exemplification                                                                                                    |          |
|                   | ยินดีด้อนรับ                                                                                                    |          |
|                   | ระบบได้ทำการลงทะเบียบข้อมูลของทำหและจัดส่ง แก่ เพื่อยื่นยันด้วดนไปยังอี้เมล์<br>xxx@yyy.com                                       |          |
|                   | เรือบร้อยแต่ว<br>อย่างไรก็ตามทำแสามารถเข้าไข้งานระบบได้ทันที ท่านต้องการที่จะ                                                     |          |
|                   | กลับหน้ามสัก                                                                                                    |          |
|                   | หมายเหตุ กรณีที่ไม่หนมเตโนกต่องขาเข้า(Inbox) ให้ตรวจสอบในกต่องขยะ (Spam) มักครั้ง                                                 |          |
|                   |                                                                                                    |          |
|                   |                                                                                                    |          |
|                   | สงานดับดิทธิ์ พ.ศ. 2554 ตามพระราชบัญญัติดับดิทธิ์ 2537 <u>สำนักงานรัฐบาลอังดักทรอนิกล์ (องค์การแนาชน) (สรอ.) <mark>EGA</mark></u> | <b>V</b> |

5. เมื่อผู้ใช้งานเปิด e-Mail ตามที่ระบุในรายละเอียดผู้สมัคร จะพบ e-Mail ดังภาพ ผู้ใช้งาน click ที่ Link หรือ copy URL ไปเปิดใน Browser เพื่อยืนยันตัวบุคคล

| [e-Gov Thailand] อีเมล์ยืนยันดัวดน (E-Mail Verification)                                                                                                    |
|----------------------------------------------------------------------------------------------------|
| e_authentication_service@ega.or.th (e_authentication_service@ega.or.th) Add to contacts 7.41 PM  =<br>To: toyee_dd@hotmai.com #                                                                                  |
| เว็บไซด์กลางบริการอิเล็กทรอนิกส์ภาครัฐ                                                                                                    |
| เรียนตุณ xxx (เรื่อยุไข้: yyy )                                                                                                    |
| อ็เมลฉบับนี้ดูกล่งมาจาก ระบบยินยันด้วนุดดลกลาง <u>เว็บไซต์กลางบริการอิเล็กทรอมิกล์อาตรัฐ (Thailand esjovernment Portal</u> )                                                                                     |
| ขึ้นสอบสุดทั่วการสงหระบัยน<br>เพื่อขึ้นถึงว่าน่านนั้น ชั่ว เรื่องการสงหรายนอน ตามว่าปรากุณ ตลอกการ                                                                                                    |
| http://openid.egov.go.th/ConfirmEmail.a.spx?regid=51.e0c7fb=496b=4e65=5493-7c1322203c2fRemail_entered=                                                                                                    |
| ไปหลุ่ง ถึงสนุดมามระเกทอาจไม่อนุญาตให้ท่ามคลิ๊กลิงศ์ ไห้ท่ามทำการศัดดอกลิงศ์แล้วปาไปการและรวมชอร์                                                                                                    |
| หากท่านมีข้อสงสัย กรุณาติดต่อเราที่ <u>contact@ega.or.th</u> หรือหมายเลขโพรศัพท์ 02-612-6060                                                                                                    |
| ขอบคุณครับ                                                                                                    |
| នាំហើកទាមវិជ្ឈមានមិរើតមិនចាប់ពី (ឧតរម័កទទួលទាង)<br>(Electronic Government Agency)                                                                                                    |
| Dear XXX longer (Username: YYY );                                                                                                    |
| You have registered to eAuthentication Service, Thailand eGovernment Portal, specifying zuyee_da@hotmail.com as your contact email address.                                                                      |
| In order to complete the registration process, we need to verify that such an email belongs to you. Please click the link below to do so.                                                                        |
| http://openid.egov.go.th/ConfirmEmail.aspx?rrgid=51e0c?fb-a66b-4e65-b499-7c1322203c2fBemail_entered=                                                                                                    |
| If clicking the link above doesn't work, please copy and paste the URL in a new browser window instead.                                                                                                    |
| If you did not register to our service, please disregard this email. The registered account would have an 'unverified' email address, and cannot be used for completing transactions with Government e-services. |
| If you have any further enquiries, please contact us at <u>contact@ega.or.th</u> , or 02-612-6060.                                                                                                    |
| © 2015 Microsoft Terms Privacy & cookies Developers English (United States)                                                                                                    |

6. เมื่อ click link ระบบจะแสดงดังภาพ จากนั้นกด ปิดหน้าต่าง

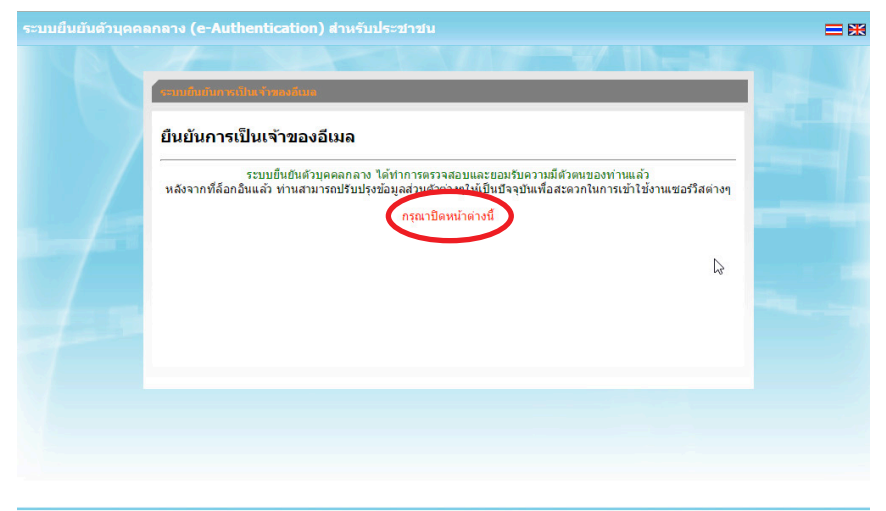

สงวนลิขสิทธิ์ พ.ศ. 2554 ตามพระราชบัญญัติลิขสิทธิ์ 2537 <u>สำนักงานรัฐบาลอิเล็กทรอนิกส์ (องค์การมหาชน) (สรอ.) <mark>EGA</mark></u>

7. ระบบจะนำผู้ใช้งานเข้าไปที่ URL : http://privus.fda.moph.go.th/ อีกครั้ง ระบบ จะให้ทำการยืนยันตัวบุคคลโดยให้ผู้ใช้งาน ระบุเลขบัตรประจำตัวประชาชน ของตัวท่านเอง จากนั้นคลิก "ยืนยันตัวบุคคล"

| A-uniPadudageninia                                                                                                    |  |
|----------------------------------------------------------------------------------------------------|--|
| กรุณาหาการยื่นยับข้อมูลของห่าน<br>ระบบบริการยังลักทรอบกล์ (e-Service) ที่ท่านต่องการเข้าไข่บริการ http://privus.fda.moph.go.th/ จำเป็นต่องไท่ท่านธมุ<br>ข้อมูลบุคคลที่เป็นจริงสามข้อมูลที่สำนักงามหเปียนราษฎร์ กรมการปกครอง หากทานยืนยันจะใช่บริการนี้ กรุณากรลกข้อมูลแล้ว<br>คลิกปุ่ม "ยืนยันดัวบุคคล" ข่างลาง<br>เลขบัดชมชายาน *<br>ยินปินตัวบุคคล ยากลัก |  |
|                                                                                                    |  |

 8. จากนั้นระบบจะให้ระบุข้อมูลเพื่อยืนยันตัวบุคคล กดปุ่มยืนยันเลข 13 หลัก เมื่อกรอก ข้อมูลเรียบร้อยแล้ว กดปุ่ม "ยืนยัน"

| ยืนยันตัวบุคคลกลาง (e-                | Authentication) สำหรับประช         | าชน                                                    | <u> </u>                            | ลงชั   |
|---------------------------------------|------------------------------------|--------------------------------------------------------|-------------------------------------|--------|
| ใช้   เปลี่ยนรหัสผ่าน   กา            | รเชื่อมโยงกับ Social Network   ประ | วัติการเข้าระบบ                                        |                                     |        |
| รามแสนตร์ใช้งาม                       |                                    |                                                        |                                     |        |
| <b>ระวิ</b> ยืนยันอีเมล์              | 🕵 ยืนยันเลข 13 หลัก                | แก้ไขข้อมูลส่วนบุคคล                                   | บ้อนกลับ                            |        |
| ข้อมูลส่วนบุค <mark>คล</mark> (       | ครายละเอียดแบบ XML )               |                                                        |                                     |        |
| ข้อมูลทั่วไป                          |                                    | ข้อมูลติดต่อสื่อสาร                                    |                                     |        |
| เพศ<br>คำนำหน้าชื่อ                   |                                    | อีเมล์ส่าหรับใช้ในระบบ                                 | @hotmail.com @Verras                | แก้ไข่ |
| ชื่อ<br>มามสกอ                        |                                    | ธีเมล์สำรอง<br>โทรศัพท์                                | -                                   |        |
| วัน-เดือน-ปีเกิด<br>อาชีพ             |                                    | มือถือ<br>ส่ง SMS แจ้ง เวลาเข้าใช้งาน                  | <br>ไม่ส่ง SMS แจ้งเดือน            |        |
| ข้อมูลที่อยู่                         |                                    | ข้อมูลบัตรประชาชน                                      |                                     |        |
| บ้านเลขที                             | -                                  | เลขบัตรประชาชน                                         | -                                   |        |
| ชื่อหมู่บ้าน<br>แต่ส์                 | 100 C                              | ออกไดย<br>วันที่ออก                                    |                                     |        |
| สอย                                   |                                    | วันหมดอายุ                                             | -                                   |        |
| ถนน                                   |                                    | สัญชาติ                                                | <b>2</b> 22                         |        |
| ตำบล / อำเภอ / จังหวัด                |                                    |                                                        |                                     |        |
| รหัสไปรษณีย์                          | 75.                                |                                                        |                                     |        |
| ข้อมูลใช้งานระบบ                      |                                    |                                                        |                                     |        |
| ข้อมูลผู้ใช้งาน                       |                                    | วันที่สร้างผู้ใช้งาน                                   | 30 มิถุนายน 2558 15:21:50           |        |
| ชื่อผู้ใช้ (UserName)<br>ประเภทผู้ใช้ | บุคคลธรรมคา                        | เข้าสู่ระบบล่าสุด<br>สถานะการออนไลน์<br>สถานะการใช้บาบ | 30 มิถุนายน 2558 15:25:19<br>Online |        |

+

Smart Citizen Verification

กรุณากรอกข้อมูลเพื่อยืนยันตัวตน

| นามสกุล      |                                                                                 |
|--------------|---------------------------------------------------------------------------------|
| นามสกุล      |                                                                                 |
| นามสถอมารดา  |                                                                                 |
| นามสกุลมารดา |                                                                                 |
|              |                                                                                 |
|              | หามสกุล<br>หามสกุล<br>หามสกุลบิดา<br>หามสกุลบิดา<br>หามสกุลบิดา<br>หามสกุลบารดา |

หากพบบัญหาหรือข่อสงสัยในการใช่งาน สามารถศหต่อได้ที่ (+66) 0 2612 6060 หรือ helpdesk@ega.or.th สงวนลิขสิทธิ์ พ.ศ. 2554 ตามพระราชบัญญัติลิขสิทธิ์ 2537 สำนักงานรัฐบาลอิเล็กหรอนิกส์ (องค์การมหาชน) (สรอ.) สำหรับผู้ประกอบการ คู่มือการใช้มานระบบวัตถุเสพติด (กำขอต่ออายุใบอนุญาต)

กรณีกรอกข้อมูล "ไม่ถูกต้อง" ระบบจะแสดง Pop up เพื่อให้กรอกข้อมูลใหม่ โดยการ Click x (กากบาท) ด้านมุมบนขวามือ

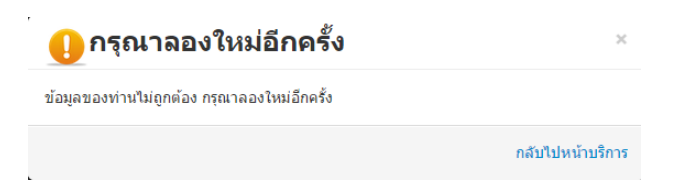

กรณีกรอกข้อมูล "ถูกต้อง" ระบบจะแจ้งว่า "การยืนยันสำเร็จ" ดังภาพ<u>เป็นการเสร็จสิ้น</u> การสมัครเข้าใช้งานระบบ ซึ่งจะทำให้ท่านได้ username password สำหรับเข้าใช้งานระบบ

| <u>งาทยับบันข้อมูลของท่าน</u><br>กรุณาทำการยื่มยันข้อมูลของท่าน<br>การยื่มยันล่าเร็จ<br>สาเนินการต่อ |  |
|----------------------------------------------------------------------------------------------------|--|
|                                                                                                    |  |

สงวนลิขสิทธิ์ พ.ศ. 2554 ตามพระราชบัญญัติลิขสิทธิ์ 2537 <u>สำนักงานรัฐบาลอิเล็กทรอนิกส์ (องค์การมหาชน) (สรอ.)</u> EGA

เมื่อคลิก "ดำเนินการต่อ" ผู้ใช้งาน จะสามารถเข้าใช้งานระบบ Privus ได้

## ้การแจ้มขอสิทธิในการใช้มานระบบ e-Submission

 ให้ผู้ใช้งานติดต่อสำนักงานคณะกรรมการอาหารและยา หรือสำนักงานสาธารณสุข จังหวัดในพื้นที่ แล้วแต่กรณี เพื่อขอเปิดสิทธิเข้าใช้งานระบบ โดยส่งเอกสาร (ตัวจริง) ประกอบ การขอเปิดสิทธิเข้าใช้งานระบบ e-Submission สำนักงานคณะกรรมการอาหารและยา ดังนี้

#### กรณีเป็นผู้ดำเนินกิจการ มีความประสงค์ขอใช้งานระบบด้วยตนเอง

 ยื่นเอกสารประกอบการขอเปิดสิทธิเข้าใช้งานระบบ e-Submission กรณียื่นขอรับ ใบอนุญาตต่อสำนักงานคณะกรรมการอาหารและยา ให้ยื่นเอกสารขอเปิดสิทธิ สำนักงาน คณะกรรมการอาหารและยา ณ กองควบคุมวัตถุเสพติด อย. รายละเอียดดังนี้

(1.1) หนังสือแจ้งความประสงค์ขอใช้งานระบบ (ตัวอย่างในภาคผนวก ผ1) พร้อมสำเนา1 ชุด

(1.2) สำเนาบัตรประชาชน/บัตรประจำตัวเจ้าหน้าที่ของรัฐ/หนังสือเดินทางและใอนุญาต ทำงาน (แล้วแต่กรณี) ของผู้ใช้งาน พร้อมรับรองสำเนาถูกต้อง ของผู้ขอใช้งาน ที่ยังไม่หมดอายุ ณ วันที่ยื่นเอกสาร

(1.3) เฉพาะกรณีผู้รับอนุญาตเป็นนิติบุคคล ให้ส่งสำเนาหนังสือรับรองการจดทะเบียน แสดงชื่อผู้มีอำนาจลงนามผูกพันบริษัทฯ ฉบับล่าสุด

(1.4) สำเนาใบอนุญาตที่ยังไม่หมดอายุ ในปีที่ยื่นเอกสาร ที่มีผู้ดำเนินกิจการเป็นผู้รับรอง สำเนาถูกต้อง

 หลังจากยื่นหนังสือเรียบร้อยแล้ว เจ้าหน้าที่จะดำเนินการตรวจสอบความถูกต้อง และ ดำเนินการเพิ่มสิทธิในการเข้าใช้งานระบบ ภายใน 3 วันทำการ

3. ผู้ขอใช้งานมีสิทธิใช้งานระบบสารสนเทศ ได้ไม่เกิน 1 ปี นับแต่วันที่ยื่นเอกสาร

#### <u>กรณีผู้รับมอบอำนาจเป็นผู้ขอใช้งานระบบ</u>

 ยื่นเอกสารประกอบการขอเปิดสิทธิเข้าใช้งานระบบ e-Submission กรณียื่นขอรับ ใบอนุญาตต่อสำนักงานคณะกรรมการอาหารและยา ให้ยื่นเอกสารขอเปิดสิทธิ ที่สำนักงาน คณะกรรมการอาหารและยา ณ กองควบคุมวัตถุเสพติด อย. รายละเอียดดังนี้

(1.1) หนังสือมอบอำนาจ (ตัวอย่างในภาคผนวก ผ2) เข้าใช้ระบบสารสนเทศ ซึ่งระบุ
 ระยะเวลามอบอำนาจไม่เกิน 1 ปี พร้อมติดอากรแสตมป์ 30 บาท ต่อ ผู้รับมอบอำนาจ 1 คน
 [แนะนำให้จัดทำ 1 ฉบับต่อผู้รับมอบอำนาจ] พร้อมสำเนา 1 ชุด

(1.2) เฉพาะกรณีผู้รับอนุญาตเป็นนิติบุคคล ให้ส่งสำเนาหนังสือรับรองการจดทะเบียน แสดงชื่อผู้มีอำนาจลงนามผูกพันบริษัทฯ ฉบับล่าสุด (1.3) สำเนาบัตรประชาชน/บัตรประจำตัวเจ้าหน้าที่ของรัฐ/หนังสือเดินทางและใบอนุญาต ทำงาน(แล้วแต่กรณี) ของผู้ใช้งาน พร้อมรับรองสำเนาถูกต้อง ของผู้มอบอำนาจ และผู้รับมอบ อำนาจ ที่ยังไม่หมดอายุ ณ วันที่ยื่นเอกสาร

(1.4) สำเนาใบอนุญาตที่ยังไม่หมดอายุ ในปีที่ยื่นเอกสาร ที่มีผู้ดำเนินกิจการเป็นผู้รับรอง สำเนาถูกต้อง

 หลังจากยื่นหนังสือเรียบร้อยแล้ว เจ้าหน้าที่จะดำเนินการตรวจสอบความถูกต้อง และ ดำเนินการเพิ่มสิทธิในการเข้าใช้งานระบบ ภายใน 3 วันทำการ

3. ผู้ขอใช้งานมีสิทธิใช้งานระบบสารสนเทศ ได้ไม่เกิน 1 ปี นับแต่วันที่ยื่นเอกสาร

ทั้งนี้โปรดสอบทานความถูกต้อง ความครบถ้วน การรับรองสำเนา การเลือกและลงรายการ ต่างๆ ก่อนยื่นเอกสาร และข้อความต้องครบถ้วนตามเนื้อหาของตัวอย่างเอกสาร หากพบข้อ บกพร่องอาจไม่ได้รับความสะดวกในการดำเนินการ

\*สำคัญ\* หากมอบอำนาจเรียบร้อยแล้ว มีการเปลี่ยนแปลง เช่น เจ้าหน้าที่โอนย้าย หรือ ลาออก ให้ผู้รับอนุญาต/ผู้ดำเนินการ ต้องแจ้งมายัง อย. เพื่อขอยกเลิกสิทธิการใช้งานดังกล่าว สำหรับเจ้าหน้าที่ท่านนั้นๆ ทันทีด้วย

กรณีผู้ประกอบการ ยื่นคำขอใบอนุญาตที่ สำนักงานสาธารณสุขจังหวัด ขอให้ ส่งเอกสาร การเปิดสิทธิใช้งานระบบ ให้กับสำนักงานสาธารณสุขจังหวัดในพื้นที่ รายละเอียดเอกสารที่ ประกอบการยื่นขอเปิดสิทธิขอให้ติดต่อสอบถามที่สำนักงานสาธารณสุขจังหวัดในพื้นที่นั้นๆ

## การจัดส่วเอกสารประกอบการขอเปิดสิทธิเพื่อเข้าใช้วานระบบ

## กรณีผู้ประกอบการฯ ยื่นคำขอรับใบอนุญาตกับสำนักงานคณะกรรมการอาหารและยา

ให้ผู้ใช้งานติดต่อสำนักงานคณะกรรมการอาหารและยา โดยจัดส่งเอกสารการมอบอำนาจ
 เพื่อเปิดสิทธิเข้าใช้งานระบบ มาตามที่อยู่ คือ หนังสือถึงผู้อำนวยการกองควบคุมวัตถุเสพติด
 กลุ่มพัฒนาระบบ กองควบคุมวัตถุเสพติด สำนักงานคณะกรรมการอาหารและยา กระทรวง
 สาธารณสุข ถนนติวานนท์ ตำบลตลาดขวัญอำเภอเมือง จังหวัดนนทบุรี 11000 โทรศัพท์
 02 590 7771-3 โทรสาร 02 590 7772

#### กรณีผู้ประกอบการฯ ยื่นคำขอรับใบอนุญาตกับสำนักงานสาธารณสุขจังหวัดในพื้นที่

 ให้ผู้ใช้งานติดต่อเจ้าหน้าที่สำนักงานสาธารณสุขจังหวัดในพื้นที่ รายละเอียดเพิ่มเติม ติดต่อที่สำนักงานสาธารณสุขจังหวัดในพื้นที่

## ้การติดตั้งโปรแกรมที่จำเป็นในคอมพิวเตอร์ที่จะใช้งาน (เฉพาะครั้งแรกของการใช้งาน)

ให้ติดตั้งโปรแกรมที่จำเป็นในคอมพิวเตอร์ที่จะใช้งาน<u>ตามลำดับ</u>ดังนี้

- 1. โปรแกรมเว็บเบราเซอร์ Mozilla Firefox 🥮 Firefox
- 2. Acrobat Reader10.0ขึ้นไป หรือ Acrobat Reader 😕
- 3. Font Pack DC (เพื่อป้องกันเรื่อง Adobe reader acrobat ไม่รู้จักภาษาไทย)
- 4. Font "TH Sarabun PSK" สามารถ download ได้จาก www.sipa.or.th

เพื่อให้การใช้งานระบบ e-Submission ของสำนักงานคณะกรรมการอาหารและยา สมบูรณ์ เมื่อติดตั้งโปรแกรม Mozilla Firefox แล้ว ให้ผู้ใช้งานตั้งค่าดังนี้

- 1. เปิดโปรแกรม Mozilla Firefox
- 2. คลิกที่ปุ่ม Open menu (รูปขีดสามขีด) และคลิกที่ตัวเลือก (Option)

| <ul> <li>A state of a second state of a second state of a second state.</li> </ul> |                                                                                                    |                               |                |
|------------------------------------------------------------------------------------|----------------------------------------------------------------------------------------------------|-------------------------------|----------------|
| ⊽   С ] [ С, кіин                                                                  | ☆ 自                                                                                                    | . ♦                           |                |
|                                                                                    | 🗶 ศัต                                                                                                    | 🖺 ศัตลอก                      | 🛱 วาง          |
|                                                                                    | -                                                                                                    | 100%                          | +              |
|                                                                                    |                                                                                                    | <b>ชอ</b> ั<br>หน้าต่างท่อง   | บันทึกหน้าเว็บ |
|                                                                                    | (<br>พิมพ่                                                                                                    | ເວັນສວນທັວ<br>ເວັນ<br>ປຣະວັທີ | เด็มจอ         |
|                                                                                    | 🔎<br>คันหา                                                                                                    | <b>ไ</b><br>ตัวเลือก          | ส่วนเสริม      |
| 🔍  ภันหา 🔶                                                                         | and the second second s |                               |                |
| 👷 ปรับแต่ง Firefox ตามอย่างที่คุณต้องการได้ง่ายๆ เลือกจากส่วนขยายที่มีให้นับหัน.   | ผูพฒนา                                                                                                    | แทบทผลาน                      |                |
| ¥                                                                                  | 🚺 เข้าใช้ Sync                                                                                                    |                               |                |
|                                                                                    | 🗈 ปรับแต่ง                                                                                                    |                               | 0 U            |

 เมื่อเข้าสู่หน้า ตัวเลือก (Option) คลิกที่ "โปรแกรม" ที่อยู่ทางซ้าย แล้วหาประเภท เนื้อหา (Content Type) ชื่อ Portable Document Format (PDF) คลิกฝั่งดำเนินการ (Action) เลือก "ใช้ Adobe Acrobat (ใน Firefox)" (Use Adobe Acrobat (in Firefox))

| Firefox about:preferen | ces#applications                                                | C Q คับทา                        | <b>+</b> 合合自                   |
|------------------------|-----------------------------------------------------------------|----------------------------------|--------------------------------|
| [0] ทั่วไป             | โปรแกรม                                                         |                                  |                                |
| <b>Q</b> ค้นหา         |                                                                 |                                  |                                |
| 📄 เนื้อหา              | คันหา                                                           |                                  | q                              |
| 🛕 โปรแกรม              | ประเภทเนื้อหา                                                   | ▲ ดำเนินการ                      |                                |
| 🗢 ความเป็นส่วนตัว      | Microsoft Office Word 97 - 2003 Document                        | 🕫 ถามเสมอ                        | Â                              |
| 🟯 ความปลอดภัย          | <ul> <li>Microsoft Office Word Document</li> <li>mms</li> </ul> | เ≌ ถามเสมอ<br>)≣ ถามเสมอ         |                                |
| Sync                   | Dortable Document Format (PDF)                                  | 🕐 ดูด้วอย่างใน Firefox           | -                              |
| 🔬 ขั้นสูง              | 🛎 rtsp                                                          | 👫 ดูด้วอย่างใน Firefox           |                                |
|                        | Shockwave Flash Object                                          | 🕫 ถามเสมอ                        |                                |
|                        | 🚢 sop                                                           | 🖾 บันทึกแฟ้ม                     |                                |
|                        | Text Document                                                   | 法 ใช้ Adobe Acrobat 9.0 (ปริยาย) | E                              |
|                        | A underst                                                       | 🚆 ใช้ Adobe Acrobat (ใน Firefox) |                                |
|                        | e webcai                                                        | ใช้แฟ้มอื่น                      | ใช้ Adobe Acrobat (ใน Firefox) |

#### จะได้ตามรูป

| ประเภทเนื้อหา                  | ดำเนินการ                          |
|--------------------------------|------------------------------------|
| Portable Document Format (PDF) | 🚆 ใช้ Adobe Acrobat (ใน Firefox) 👻 |

4. ปิดโปรแกรม Mozilla Firefox แล้วเปิดใหม่ เพื่อเข้าสู่การใช้งานระบบ e-Submission ของสำนักงานคณะกรรมการอาหารและยา

หมายเหตุ : สามารถ download โปรแกรมข้างต้นได้จากหน้าระบบ Privus ดังภาพ

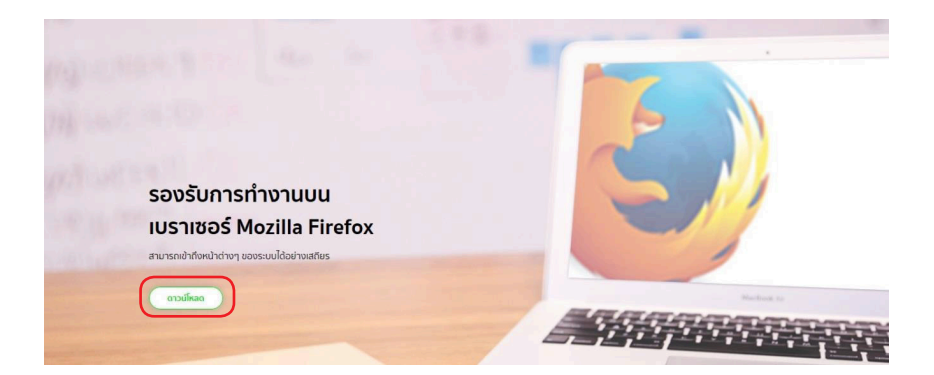

#### ้ขั้นตอนการใช้มานระบบ e-Submission การยื่นคำขอต่ออายุใบอนุญาต

 เมื่อผู้ใช้งานได้รับการเปิดสิทธิเข้าใช้งานระบบเรียบร้อยแล้ว ผู้ใช้งานสามารถเข้าใช้งาน ระบบ โดยเข้าไปที่ URL : privus.fda.moph.go.th จากนั้นเลือกประเภทผู้ใช้งาน เลือกที่ปุ่ม ผู้ประกอบการ

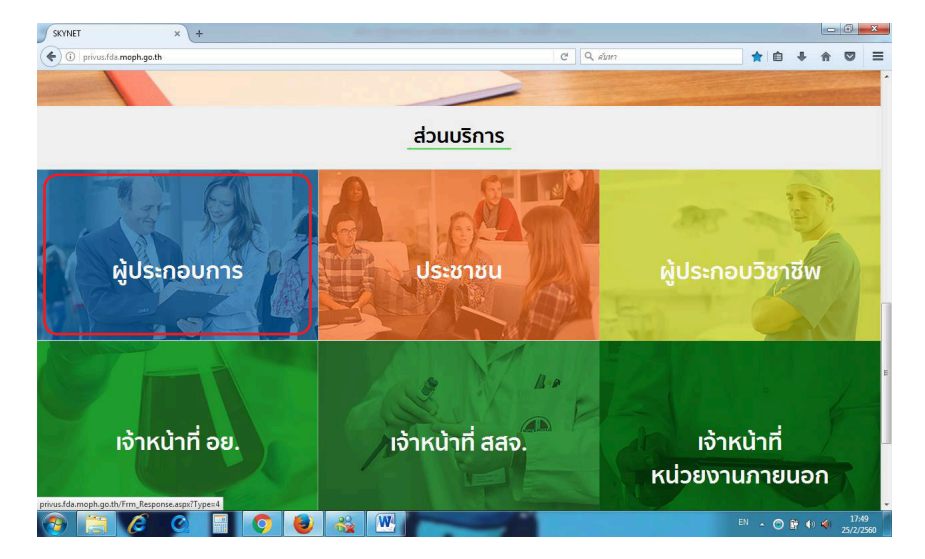

จากนั้นระบบจะให้ ระบุบัญชีผู้ใช้ และรหัสผ่าน โดยกรอกข้อมูลบัญชีผู้ใช้ และรหัสผ่าน ที่ได้จากการสมัครใช้งานระบบ Open ID จากนั้น คลิกเข้าสู่ระบบ ดังภาพ

| ระบบยืนยันตัวบุคคลกลาง (OpenID Service)         | เข้าสู่ระบบโดย                                                                                                    |
|-------------------------------------------------|----------------------------------------------------------------------------------------------------|
| มัญขึ้มู่ไข้ : nantiyaboon<br>รหัสผ่าน : ●●●●●● |                                                                                                    |
| ่ ุ จดจำฉัน เข้าสู่ระบบ ย∩เล็ก                  | เกี่ยวกับระบบ                                                                                                    |
| ลืมรหัสผ่าน? สมัครสมาชิก                        | ระบบยืนยันดัวบุคคลกลางฯ (e-Authentication Service) เป็น<br>ระบบที่จัดท่าขึ้นเพื่อไท้ประชาชนสามารถเข้าถึงข้อมูลและ<br>บริการอิเล็กทรอโนล์ (e-Service) ของหน่วยงามากครัฐต่างๆ<br>ได้ โดยใช้บัญชีผู้ใช้และราหัสผ่านเดียว นอกจากนี้ยังอำนวย<br>ความสะดวกต่อประชาชนในการเข้าถึงบริการแบบรวมศูนย์<br>(Sionde Sione-On ไม่กระทางเว็บไซต์ออลางติดกร |
|                                                 | อิเล็กทรอนิกส์ (e-Government Portal) อีกด้วย                                                                                                    |

สำหรับผู้ประกอบการ คู่มือการใช้มานระบบวัตถุเสพติด (คำขอต่ออายุใบอนุญาต)

 เมื่อกรอกชื่อบัญชีผู้ใช้งานและรหัสผ่านถูกต้อง ระบบจะแสดงรายชื่อบุคคลหรือนิติบุคคล ที่ท่านมีสิทธิดำเนินการ จากนั้นกดเลือก ชื่อผู้รับอนุญาตที่ท่านได้รับมอบหมาย หรือต้องากรดำเนิน การภายใต้ชื่อผู้รับอนุญาตนั้นๆ ตัวอย่างเช่นดังภาพ

| หน้าหลัก Logout                                  | ۹ 🛓                                                             |
|--------------------------------------------------|-----------------------------------------------------------------|
| ระบบ OPEN ID                                     | ยินดีด้อนรับ : สิริรัดน์ เอื้อวงศ์เสกียร                        |
| กลุ่มสิทธิ์การเข้าใช้ระบบ<br>สำหรับ ผู้ประกอบการ | ท่านทำลังทำงานในฐานะของ<br>(กรุณาเลือกกลุ่มสิทธิที่ท่านต้องการ) |
| ไทย-อันดูทำ เหมิกลด์ จำกัด<br>มิดพล อันดอร์เบ    | อัมแนล กรุ๊ป จำกัด ฮริร์ดน์                                     |

4. จากนั้นให้ผู้ประกอบการ กดเลือก ระบบวัตถุเสพติด อย.

| ;.fda. <b>moph.go.th</b> /Frm_System.aspx        | 90% C Q AUH7                                                          | ☆ 自 | + | Â |
|--------------------------------------------------|-----------------------------------------------------------------------|-----|---|---|
| SKYN<br>สำนักงานคณะกรรมการอาหารเ                 |                                                                       |     |   |   |
| หน้าหลัก Logout                                  |                                                                       | ۹ 💄 |   |   |
| ระบบ OPEN ID                                     | ยินดีด้อนรับ : สิริรัดน์ เอื้อวงศ์เสถียร                              |     |   |   |
| กลุ่มสิทธิ์การเข้าใช้ระบบ<br>ลำหรับ ผู้ประกอบการ | ท่านกำลังทำงานในฐานะของ<br>(กรุณาเลือกผู้รับอนุญาตที่ท่านรับมอบอำนาง) |     |   |   |
| รະບບວັດຖຸເສັທຕິດ(ອຍ.)                            | รະບບວັດດຸເສພ<br>ດັດ(ອຍ.)(DEMO)                                        |     |   |   |

 ให้ผู้ประกอบการกดตรงคำว่า สถานที่จำลอง (1) และกดเลือกสถานที่ ที่มีใบอนุญาตที่ จะทำการขอต่ออายุ (2) จากนั้นกดปุ่มเลือกข้อมูล (3)

|           | สำนักงานคณะกรรมการอาหารและยา กระก            | รวงสำหารณสุข                                                                                                    |                              |                               |
|-----------|----------------------------------------------|----------------------------------------------------------------------------------------------------|------------------------------|-------------------------------|
| 1 🛸       | Qหน้าแรก ปออกจากระบบ                         | Ođwa đ                                                                                                    | นเตอร์เปชั่นแนล กรุ๊ป จำ     | เก้ต สิริรัตน์ เอ้อวงศ์เสกียร |
| นที่จำลอง | สถานที่ตั้ง                                  |                                                                                                    |                              |                               |
|           | ซือสงานที                                    | ทัลยุ                                                                                                    | เบอร์โทรศัพท์                | เมอร์โพร                      |
|           | ບໍລິແລະວາກຈານເຄລີບິກ ສາຫາຄານວະທັ່ງານ         | ນ່ານແລຍທີ່30/39-50 ພລະເຄລະນລລລຳນວເສັ່ງານ ຄານທານວະທັງານ ຫມູ່2 ຜ່ານລະກະເຫນ ສຳແຄລເມືລະບນຫນູຮີ ຈັະຫຈັດນະຫນູ                                             | 11000 025500623              | เลือก<br>ช่อมูล               |
|           | นิสิพลคลินิกเวชกรรม สาขาเคละมอลล์<br>มาะกะปี | บ่านเลขที่3522 ห้องเลขที่ 2 เอส-ซิ 18 เอ ขั้น 2 สูนอีการค้าเคอะมออล์บางกะปี ช่ออ อนนลาดหร้าว หมู่ สาบอดอองจั้น<br>บางกะปี รังหวัดกรุณหหลายนคร 10240 | 0 2734 1965                  | เลือก<br>ช่อมูล               |
|           | นิลิพลคลินิกเวชกรรม สาขาสิลม                 | บ่านเลขที่24,26 ชออ ตนนส์ลม หมู่ ต่าบลสุริชวงศ์ อำเภอบางรัก จังหวัดกรุงเทพมหานคร 10500                                                              | 0 2632 8942                  | เลือก<br>ช่อมูล               |
|           | นิลิพลคลินิกเวชกรรม                          | บ่านเลขที่275 ท้อง 1 เอฟ-เอฟ 2 ปี ศูนย์การคำเตอะนอลล์บางนค ชอย อนนเทชรเกษม หมู่1 ตำบลบางนคเหนือ อำเภอร<br>รังหวัดกรุงเทพมหานคร 10160                | 0 2454 9422                  | เลือก<br>ช่อมูล               |
|           | นิติผลคลินิกเวชกรรม (สาขาเกษครศาสคร์)        | บ่านเลขที่2095/7-8 ซอร อนนพหลโรอิน หมู่ ส่านออาดราว อำเภอจดุจักร จังหวัดกรุงเทพมหานคร 10900                                                         | 0 2941 0326                  | เลือก<br>ช่อมูล               |
|           | นิลิพลคลินิกเวชกรรม สาขาชิคอนสแควร์          | บ้านเลขที่55 ห้องเลขที่ 3032 ขึ้น 3 อาคารสุนอัการด้าปีคอนสแควร์ น่ออ อนนดรินตรินทร์ หมู่ ตำบลหนองนอน อำเภอป<br>จังหวัดกรุงเทพมหานคร 10250           | 0 2721 8939                  | เลือก<br>ช่อมูล               |
|           | นิลิพลคลินิกเวชกรรม                          | บ้านเลขที่395,397 ช่อย อนนรามศาแทง หมู่ สามลหัวหมาก ลำเภอบางกะปี จังหวัดกรุงเทพมหานคร 10240                                                         | 0 2318 0577                  | เลือก<br>ช่อมูล               |
|           | นิติพลคลินิกเวชกรรม สาขาประตูน้ำ             | บ่านเลขที่745/26-28 ของ คนนเทชรบุริตัดไหม่ หมู่ ตำบลงนนหญาไท อำเภอราชเทรี จังหรัดกรุงเทพมหานคร 10400                                                | 0 2653 4742                  | เลือก<br>ช่อมูล               |
|           | นิลิพลคลินิกเวชกรรม สาขาป็นเกล่า             | น่านเลขที่165/6-7 ชอย อนนสมเด็จพระปันเกล่า หมู่ สามลอดุแอมพินทร์ อำเภอบารกอกน้อย จัรหวัดกรุงเทพมหานคร 1                                             | 700 0 2882 4514              | រនិងក<br>ទាំងអ្នត             |
|           | นิติพลคดินิกเวชกรรม สาขารามอินทรา            | บ่านเลขที่109/10 ห่องเลขที่ 213 ขึ้น 2 สูนอำเวด้าเข้มหรือหลาข่ายามอินทรา ของ อนแรมเอินทรา หมู่3 สามลอนุสารริ<br>บางเขน จังหวัดกรุณทหมหานคร 10220    | (สาเคล 0.2552<br>7951-2      | เลือก<br>ช่อมูล               |
|           | นิติพลดสินิกเวชกรรม สาขาพร้อมพงศ์            | บ่านเลขที่597/4 ชอบ ตนนสุขุมวิท หมู่ สาบลดลองดันเหนือ อำเภอวัฒนา จังหวัดกรุงเทพมหานคร 10110                                                         | 0 2662 2639                  | រតីចក<br>ទាំងអូត              |
|           | นิลิพลดลินิกเวชกรรม สาขาพระราม 2             | ปานเลขที่128 ท่องเลขที่ 247 ขึ้น 2 สูบอำารคำเว็บหรือหลาชาพระราม 2 ชอธ อนแพระราม 2 หมู่6 ตำบลแสมดำ อำเภะ<br>บารขุนเพื่อน รังหวัดกรุงเทพมหานคร 10150  | 0 2872 4275                  | ເລືອກ<br>ຮ່ອນຸລ               |
|           | นิติพลคลินิกเวชกรรม สาขาบิ๊กซิสะหาน<br>โหน่  | บ้านเสขที่1 สุนย์การคำบิ๊กขึ้นเปอร์เข็นเตอร์ สาขาดอนเมือง ชอย คนมหาดโออิน หมู่ สายดอนุสารริช อำเภอบางเขน จึง<br>กระเทพบพานคร 1020                   | л <sup>5</sup> я 0 2970 2522 | เลือก                         |

## 6. ผู้ประกอบการกดปุ่ม ใบอนุญาตที่อนุมัติแล้ว

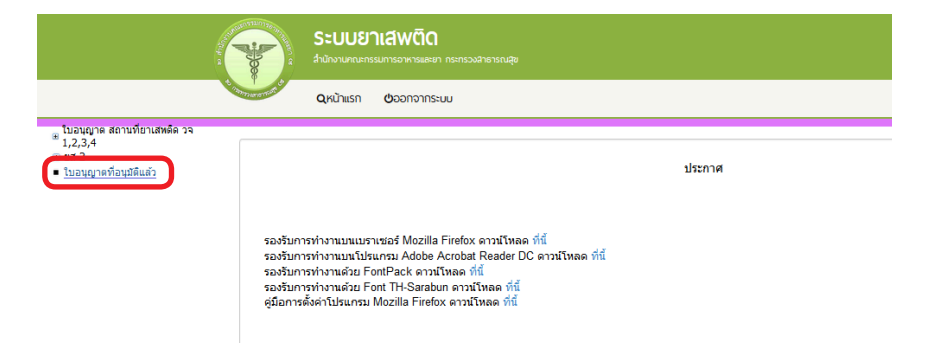

 ระบบจะแสดง ข้อมูลใบอนุญาตที่มีการอนุญาตแล้วของสถานที่ที่ได้ทำการเลือก ให้ผู้ประกอบการ กด คำขอต่ออายุ (1) โดยเลือกใบที่ต้องการทำรายการต่ออายุใบอนุญาต

|                                                                             | T          | ระบบยาเสพติด<br>สามีกอามาจะกรรมการอาหารและสา                               | เ กระกรวงฝ่ายารณปุช                                                        |                                                              |                                                                |                                    |                   |                        |                           |   |
|-----------------------------------------------------------------------------|------------|----------------------------------------------------------------------------|----------------------------------------------------------------------------|--------------------------------------------------------------|----------------------------------------------------------------|------------------------------------|-------------------|------------------------|---------------------------|---|
|                                                                             | Torrest of | <b>Q</b> หน้าแรก <b>O</b> ออกจากระ                                         | uu                                                                         |                                                              |                                                                | Qāwa được si                       | ມອື່ນແມຮິນ        | เ กรุ๊ป จำกัด สิริ     | รัตน์ เอื้อวงค่เสกียร     |   |
| โบอนญาด สถาบที่ยาแสหลัด วจ<br>1,2,3,4<br>⊛ ธส 2<br>■ โบอนุญาตที่อนุมิดีแล้ว | คำขอ       | แก้ไข ต่ออายุ ใบแทน ใบส                                                    | งนุญาด                                                                     |                                                              |                                                                |                                    |                   |                        |                           | 1 |
|                                                                             | 6          | ใดผู้รับอนุญาด                                                             | ข้อสงานที                                                                  | ชื่อผู้ดำเนินกิจการ                                          | ประเภทศาชอ                                                     | ເຂຮໂນລນຸຜູາດ                       | สอาน              |                        |                           | 1 |
|                                                                             | 3          | ได้ทล อินเตอร์เนชั่นแนล กรุ๊ป จำกัด<br>ได้ทล อินเตอร์เนชั่นแนล กรุ๊ป จำกัด | นิสิพลคลินิกเวชกรรม สาขาปิคอนสแควร์<br>นิสิพลคลินิกเวชกรรม สาขาปิคอนสแควร์ | นาง ทิพรัดน์ หานิขทงษ์พันธุ์<br>นาง ทิพรัดน์ หานิขทงษ์พันธุ์ | ครอบครอง วจ2 สถานพยาบาล เอกชน<br>ครอบครอง วจ4 สถานพยาบาล เอกชน | 275/2560 (12.2)<br>234/2560 (12.4) | ອນຸມັດ<br>ອນຸມັດີ | สารอไบแทน<br>สารอไบแทน | ศำรอด่ออาจุ<br>คำรอดออาจุ | - |

#### 8. ระบบ จะแสดงข้อมูลใบอนุญาตที่ต้องการดำเนินการต่ออายุใบอนุญาต (1)

|                                                                              | ระบบยาเส                              | เ <b>พติด</b><br>เอาการและยา กระกรวงสำคารณสุข |                   |             |                        |                                            |
|------------------------------------------------------------------------------|---------------------------------------|-----------------------------------------------|-------------------|-------------|------------------------|--------------------------------------------|
|                                                                              | QKŪnisn d                             | ออกจากระบบ                                    |                   |             | นิติพล อินเตอร์เมชิม   | มเนล กรุ๊ป จำกัด สิริรัตน์ เอื้อวงศ์เสกียร |
| ไบอนุญาด สถานที่ยาเสพดัด วจ<br>1,2,3,4<br>⊛ ยส 2<br>■ โบอนุญาดที่อนุมิติแล้ว | ศำขอต่ออายุ                           |                                               |                   |             | ประวัติการต่อ          | ออายุ ดาวน์โหลด<br>อัพโหลด                 |
|                                                                              | ชื่อผู้รับอนุญาต                      | ນຈີອັກ ນິດິພລ ວິນເດວร์เนร่                    | ันแนล กรุ๊ป จำกัด | ชื่อสถานที่ | นิติพลคลินิกเวขกรรม สา | ขาชีดอนสแควร์                              |
|                                                                              | ชื่อผู้ดำเนินกิจการ                   | นาง ทีพรัดน์ พานิชพงษ์ทั                      | ันธุ์             | ประเภทศาขอ  | ครอบครอง วจ2 สถานพร    | ยาบาล เอกชน                                |
|                                                                              | เลขใบอนุญาต                           | 275/2560 (39.2)                               |                   | สถานะ       | อนุมัติ                |                                            |
|                                                                              | เลขในอนุญาต<br>No records to display. | ชื่อผู้รับอนุญาต                              | ชื่อสถานที่       | ประเภทศำรอ  | ເລຍຈັນ ວັນທີ່ອື່       | น สถานะ                                    |

ข่าระเงินคลิกที่นี้

9. ให้คลิก ดาวน์โหลด เพื่อดาวน์โหลดคำขอต่ออายุใบอนุญาต (1) รอสักครู่ ระบบจะแสดง ข้อความว่า ดาวน์โหลดเสร็จสิ้น (2) ซึ่งท่านจะได้แบบคำขอรับใบอนุญาต เป็นไฟล์ PDF เมื่อ ดาวน์โหลดเรียบร้อยแล้ว จะปรากฏกล่องข้อความแจ้ง (ทั้งนี้ไฟล์จะถูก save ลงเครื่องอัตโนมัติ หรือถามก่อนจะ save ขึ้นกับการตั้งค่า Firefox) สามารถกดดู 2 ไฟล์ที่ดาวน์โหลดที่ปุ่มลูกศรชี้ลง ที่มุมขวาด้านบน (3)

| • 0 164.115.28.127/FDA_NC                                                | T_DEMO/RENEW_REQUEST/FRM<br>ระบบยวาเส\<br>มำมานการเรมการอ<br>ดุหม้ายรก ข้อว | RENEW_REQUEST_MAIN.aspx?<br>Vติด<br>พารออยากระกรรจังราชกาสุข<br>การากระบบ | lenida=1358&letida=!   | C (99%)               |           | Q. afust 7<br>FRM_PDF.aspx-63.pdf<br>2.7 1/10 164.115.28.127<br>762 K8 164.115.28.127<br>usteantset | - 9:07<br>9:07<br>วบโหลอร์โรหมอ ( <u>u</u> ) | A D D A             |
|--------------------------------------------------------------------------|-----------------------------------------------------------------------------|---------------------------------------------------------------------------|------------------------|-----------------------|-----------|----------------------------------------------------------------------------------------------------|----------------------------------------------|---------------------|
| ไปอนุญาด สถาบที่อาแสฟลัด วจ<br>1,2,3,4<br>อส 2<br>ไปอนุญาตที่อนุมีต้แต่ว | คำขอต่ออายุ                                                                 |                                                                           |                        |                       |           | ประว                                                                                                | วัติการต่ออายุ                               | ดาวน์โหลด           |
|                                                                          | ชื่อผู้รับอนุญาต<br>ชื่อผู้สาเนินกิจการ                                     | บริษัท นิติพล อินเตอร์เนชั่นแ<br>นาง ทิพรัดน์ พานิชพงษ์พันธุ์             | นล กรุ๊ป จำกัด         | ชื่อสถานท่<br>ประเภทศ | ก็<br>าชอ | นิติพลคลินิกเว<br>ครอบครอง วจ2                                                                      | ชกรรม สาขาซ็คอา<br>? สถานพยาบาล เ            | นสแควร์             |
|                                                                          | ເລນໃນວນຸญາດ<br>ເອນໃນວນຸญາດ                                                  | 275/2560 (วจ.2)<br>ชื่อสู่รับอนุญาต                                       | ชื่อสอานที่            | สถานะ<br>ประเภทศาชส   |           | อนุมัติ<br>เดขรับ                                                                                   | รับที่สืบ                                    | 2011/2              |
|                                                                          | No records to display.                                                      | Down<br>12/14<br>Lâu                                                      | ioad เสร็จสิ้น<br>ตกอง | 2                     |           |                                                                                                    |                                              | ข่าระเวินคลิกที่นี่ |

 จากนั้นกรอกข้อมูลที่จะดำเนินการต่อใบอนุญาตให้ถูกต้องตามที่ประสงค์ขอต่อใบ อนุญาต ได้แก่ เขียนที่ วันที่ (1) และ ปี พ.ศ. ที่ประสงค์จะดำเนินการต่ออายุ (2)

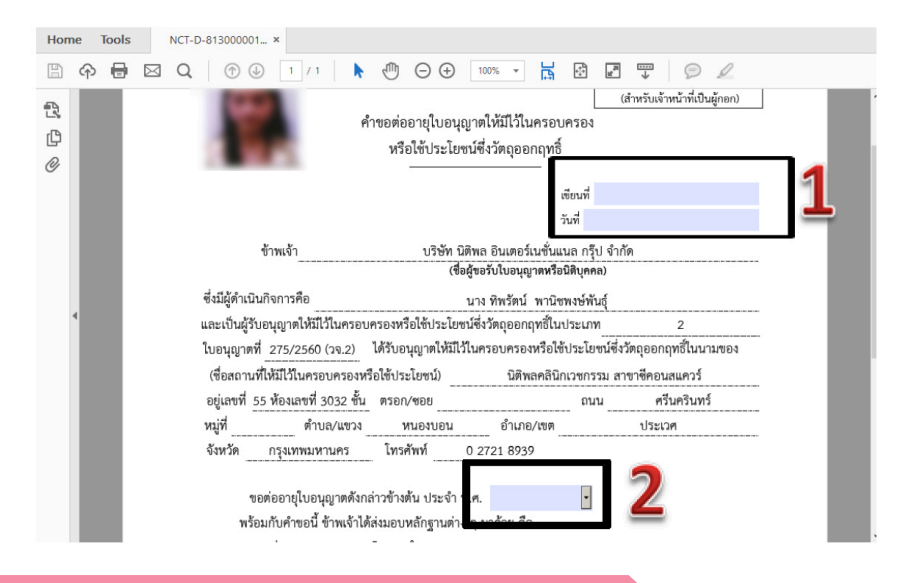

สำหรับผู้ประกอบการ คู่มือการใช้มานระบบวัตถุเสพติด (คำขอต่ออายุใบอนุญาต)

 การยื่นคำขอต่ออายุใบอนุญาต ให้กดอัพโหลด โดยเลือกไฟล์คำขอที่กรอกข้อมูล เรียบร้อยแล้วตามข้อ 10 เพื่อนำไฟล์ที่ต้องการยื่น นำเข้าระบบ

|                                                                                                    | (Y)          | ระบบยาเสีง<br>สำนักงานคณะกรรมการอ   | <b>ฟติด</b><br>พารและมา กระกรวงสาธารณสุข |                 |             |               |                       |                                   |
|----------------------------------------------------------------------------------------------------|--------------|-------------------------------------|------------------------------------------|-----------------|-------------|---------------|-----------------------|-----------------------------------|
|                                                                                                    | Concerned to | <b>Q</b> หนักแรก <b>ປ</b> ວລ        | กจากระบบ                                 |                 |             | ūćiwa         | อันเตอร์เมชินแนล กรุ่ | ป จำกัด สิริรัตน์ เอื้อวงศ์เสกัยร |
| <ul> <li>8 ใบอนุญาล สถาบที่ยาเสพลัล วจ</li> <li>1,2,3,4</li> <li>9 ส 2</li> <li>10อนุญาตรโอนุมิติแล้ว</li> </ul> | ค่าขอ        | ต่ออายุ                             |                                          |                 |             | ประ           | ะวัติการต่ออายุ       | คาวม์โหลด<br>อัพโหลด              |
|                                                                                                    | i            | ยื่อผู้รับอนุญาต                    | บริษัท นิดิพล อินเตอร์เนขั               | แนล กรุ๊ป จำกัด | ชื่อสถานที่ | นิติพลคลินิกเ | าชกรรม สาขาชีคล       | นสแควร์                           |
|                                                                                                    | i            | ชื่อผู้สาเนินกิจการ                 | นาง ทิพรัดน์ พานิชพงษ์พัน                | ផ្              | ประเภทศาขอ  | ครอบครอง วจ   | 2 สถานพยาบาล          | เอกชน                             |
|                                                                                                    |              | ลขใบอนุญาต                          | 275/2560 (39.2)                          |                 | สถานะ       | อนุมัติ       |                       |                                   |
|                                                                                                    | L<br>No      | ลชใบอนุญาต<br>o records to display. | ຮ້ອຍຸວິນອນຸຝູາຄ                          | ซื้อสงานที่     | ประเภทศำขอ  | ເລຍຈັນ        | วันที่อื่น            | สอานะ                             |
|                                                                                                    |              |                                     |                                          |                 |             |               |                       | ข่าระเงินคลิกที่นี้               |

พร้อมแนบเอกสารประกอบการพิจารณาของเจ้าหน้าที่ ตามหัวข้อที่กำหนด กด ยืนยัน

## รายละเอียด ใบอนุญาต

| ใบคำขอ                                                  | เรียกจู ไม่มีไฟล์ที่ถูกเลือก                                          |                                     |
|---------------------------------------------------------|-----------------------------------------------------------------------|-------------------------------------|
| เฉพาะกรณีสถานพยาบาลให้แนบส่าเนาใ<br>รับรองส่าเนาถูกต้อง | อนุญาคให้ดำเนินการสถานพยาบาล(ส.พ. 19) ที่ยังไม่หมดอายุและลงลายมือชื่อ | <b>เรียกดู</b> ไม่มีไฟล์ที่ถูกเลือก |
| อื่นๆ เรียกดู ไม่มี                                     | ให้ส์ที่ถูกเลือก                                                      |                                     |
| ยืนยัน ย้อนกลับ                                         |                                                                       |                                     |

หมายเหตุ : กรุณาจดเลขที่ได้หลังจากทำการอัพโหลดเรียบร้อยแล้ว

12. เมื่ออัพโหลดไฟล์ PDF แล้ว ไฟล์จะยังไม่ถูกส่งให้เจ้าหน้าที่พิจารณา ระบบจะแสดง สถานะ บันทึกและรอส่งเรื่อง สามารถตรวจสอบความถูกต้องได้โดย กดปุ่ม ดูข้อมูล เพื่อตรวจสอบ คำขอ

| บถิพล อินตอร์เมชิมแนล กรุ๊ป จำกัด สรัสน์ เจื้อวงศ์เลกียร<br>ประวัติการต่ออายุ ดาวม์โหลด |
|-----------------------------------------------------------------------------------------|
| ประวัติการต่ออายุ ดาวน์โหลด                                                             |
| อัพโหลด                                                                                 |
| ลัพลคลินิกเวชกรรม สาขาซีคอนสแควร์                                                       |
| รอบครอง วจ2 สถานพยาบาล เอกชน                                                            |
| រវាតិ                                                                                   |
| เลขจับ วันที่อื่น สอานะ                                                                 |
| เขาล เอกชน 0 ขั้นทึกและรอส่งเรื่อง <b>ดูข้อมูล</b>                                      |
|                                                                                         |

13. หากไม่มีการแก้ไข ให้กดยื่นคำขอ ระบบจะแสดงสถานะ ส่งเรื่องและรอพิจารณา

| รายละเอียด ใบอเ                                                                                                    | ุ่ญาต                                                                                                    |                                                                                                    |
|----------------------------------------------------------------------------------------------------|----------------------------------------------------------------------------------------------------|----------------------------------------------------------------------------------------------------|
| 12 FRM_PDF-aqur-64.pdf - Adobe Acrobet Reader DC<br>Fie Edit View Window Hole                                                                                                    | - 🗆 ×                                                                                                    |                                                                                                    |
| Home Tools RRM_PDF.aspr-64 ×<br>□ � ⊕ ⊡ Q   ⊕ ⊕ 1/1   ▶ ⊕ ⊖ ⊕ ∞                                                                                                    | ⑦ Sign In<br>중 환 로 및                                                                                      | ยื่นค่าขอ                                                                                                    |
| μου κ                                                                                                    | Export PDF     Create PDF                                                                                 | ยกเล็ก<br>Download PDF                                                                                                    |
| প্রি পিন্দের্গের্টায়ের্বাগ্রিয়েরি নিদ্দারণাগ্রহার<br>গের্জনিয়ের্যাগার্ভিয়ের্বাগ্রন্থা<br>কিব <u>য় মন, ২৪০7</u>                                                                                                    | Adobe PDF Pack (%)<br>Convert files to PDF and<br>easily combine them with<br>other [18 hence with a paid | คลับหน้ารายการ<br>ไฟด์แนะใบรับดำนด<br>วัดไฟด์ตนน                                                                                                    |
| ร์ จำหนัง บางิเอง มีบอง วันเองร์เปลี่ยนจะ ก็ไป สำหัก<br>ส่งปฏุธรีประเทศไป<br>ซึ่งปฏิธังในปีสุดทางวัน บาง ร่างไหญ่ หาวิทางก์ที่ญ์                                                                                                    | Select File to Convert to PDF                                                                             | สำหมาโบอนญาล ประกอบวิชาชีพ<br>เวชกรรมไประกอบวิชาชีพทันด<br>กรรมไประกอบการบำบัดโรดสัตว์ ของ <sup>ดูบัฒ</sup><br>ผู้ดำเนินกิจการ                                                   |
| นอะมีปฏิจังญาญให้มีไปของสารสารได้ได้มีเป็นสารได้มีมาการที่ไม่มีสารได้มีสารได้มีสารได้มีสารได้มีสารได้มีสารได้มา<br>ใหญาๆที่ 272520 (172) ได้สารปูกที่มีมีสารการจะที่เริ่มในประสารได้หลางสร้างสารสาร<br>(ชิลสาวที่ให้มีสินสารสารสารได้ไปไหม่ไหม่) มีสารสลัมประสารสารสารได้เป็นสารได้มากระ<br>อยู่เหต่ 25 ประสารไม่ 3 สารประก | v<br>Store and share files in the<br>Document Cloud                                                       | สานมาบอนญาตโปประกอบก็จากร ดูปอ<br>สถานทะบามล (ส.พ. 7)<br>สามาริกอนุญาตโปด์กเนินการสถาน<br>หมามาล (ส.พ. 19) ที่ต่ออายุในปี<br>ปัจจุบันแล้ว และลงลาะเมื่อชื่อริบะอง<br>สามาริกศอิง |
| จังหวัก กรุณเหมางกามกร โมงศัพท์ 0.2721.8999                                                                                                    | Learn More                                                                                                |                                                                                                    |

## 14. จากนั้น ระบบจะแสดงข้อมูลสถานะเป็น ส่งเรื่องและรอพิจารณา

|                                                                                                    | *                 | ระบบยาเสพ<br>สำนักงานกระกรรมการงา | <b>/ติด</b><br>หารและยา กะเกรวงจำการณลุ่ม |                                |                        |                                                               |
|----------------------------------------------------------------------------------------------------|-------------------|-----------------------------------|-------------------------------------------|--------------------------------|------------------------|---------------------------------------------------------------|
|                                                                                                    | S. Service and S. | QKUnish Qoo                       | กจากระบบ                                  |                                |                        | นิติพล อินเตอร์เปชินแนล กรุ๊ป จำกัด สิริรัตน์ เอื้อวงก่เสกียร |
| <ul> <li>ในอนญาต สถานที่ยาเสพติต วจ</li> <li>1,2,3,4</li> <li>ยส 2</li> <li>ใบอนญาตที่อนุมิติแล้ว</li> </ul> | ค่าขอ             | อต่ออายุ                          |                                           |                                |                        | ประวัติการต่ออายุ<br>อัพโหลด                                  |
|                                                                                                    |                   | ขื่อผู้รับอนุญาต                  | บริษัท นิติพล อินเตอร์เนชั่นแน            | ล กรุ๊ป จำกัด                  | ชื่อสถานที             | นิดิพลดลินิกเวชกรรม สาขาขีดอนสแควร์                           |
|                                                                                                    |                   | ขื่อผู้ตำเนินกิจการ               | นาง ทีพรัตน์ พานิชพงษ์พันธุ์              |                                | ประเภทศาขอ             | ครอบครอง วจ2 สถานพยาบาล เอกชน                                 |
|                                                                                                    |                   | เลขใบอนุญาต                       | 275/2560 (วจ.2)                           |                                | สถานะ                  | อนุมัติ                                                       |
|                                                                                                    | [                 | ເລນໃນລນຸຊາດ ນີ້ລຢູ່ໃນລ            | បុណ្ឌន                                    | ซื้อสถานที่                    | ประเภทศาขอ             | เลขรับ วันที่ยืน สถานะ                                        |
|                                                                                                    |                   | 275/2560 (วจ.2) บริษัทจำ          | ກັດ ນິລິຫລ ລິນເຕລຣ໌ເນຮົນແນລ ກຊັນ ຈຳກັດ    | นิติพลคลินิกเวชกรรม สาขาชิคอนส | นควร์ ครอบครอง วจ2 สถา | นพราบาล เอกชน 0 ส่งเรื่องและรอพิจารณา ดูข้อมูล                |
|                                                                                                    |                   |                                   |                                           |                                |                        | ข่าระเงินคลิกที่นี้                                           |

เมื่อเจ้าหน้าที่พิจารณาแล้ว สถานะจะเปลี่ยน จาก รับคำขอ/ไม่รับคำขอ และ อนุมัติ/
 ไม่อนุมัติ อนุมัติรอชำระค่าธรรมเนียม / อนุมัติชำระค่าธรรมเนียมแล้ว

ตัวอย่าง กรณีเจ้าหน้าที่อนุมัติแล้ว ระบบจะแสดงสถานะ อนุมัติรอชำระค่าธรรมเนียม (1)
 เพื่อแสดงให้ผู้ประกอบการดำเนินการชำระค่าธรรมเนียมผ่านธนาคารในช่องทางที่กำหนด
 ผู้ประกอบการ จะสามารถดูประวัติการต่ออายุได้ โดยกดที่ปุ่ม ประวัติการต่ออายุ (2)

| (                                                                            | *         | ระบบ:<br>สามักงามกา | ยาเสพต                              | วิ <b>ด</b><br>มหยา กระกรวงสำคารร | ndes                                    |                                   |          |        |                               |                                |                   |              |                    |
|------------------------------------------------------------------------------|-----------|---------------------|-------------------------------------|-----------------------------------|-----------------------------------------|-----------------------------------|----------|--------|-------------------------------|--------------------------------|-------------------|--------------|--------------------|
|                                                                              | Same and  | QKÜNUST             | doons                               | กกระบบ                            |                                         |                                   |          |        |                               | ūrīwa වියැපාඡයේ                | อินแนล กรุ๊ป จำ   | ากัด สิธิรัต | าน์ เอื้อวงศ์สกัยร |
| ไปอนุญาล สถานที่อาเสหลือ วจ<br>೫ 1,2,3,4<br>⊯ อส 2<br>■ ไปอนุญาตรโอนูปดีแล้ว | คำบอด     | เออายุ              |                                     |                                   |                                         |                                   |          |        |                               | ประวัติการด                    | iaanų<br>2        | ดาวน์<br>อ้  | โนลด<br>พโหลด      |
|                                                                              | ซึ่       | อผู้รับอนญา         | A                                   | บริษัท นิดิพล อำ                  | แตอร์เนชั่นแนล กรุ๊ป จำกัด              |                                   | ชื่อสถาน | ที     | û                             | ด์พลคลินิกเวชกรรม ส            | าขาซ์คอนส         | คาร์         |                    |
|                                                                              | ป         | อผู้ศาเน็นกำ        | 1017                                | นาง ทัพรัตน์ พานิยพงษ์พันธุ์      |                                         | ประเภทศาขอ                        |          | A.     | ครอบครอง จร2 สถานพยาบาด เอกชน |                                |                   |              |                    |
|                                                                              | 16        | งขใบอนุญาเ          | a                                   | 275/2560 (วจ.2                    | 2)                                      |                                   | สถานะ    |        | 91                            | ណ្ដរ័ព័                        |                   |              |                    |
|                                                                              |           | агаеналя            | ชื่อผู้รับอนุญาต                    |                                   | ข้อสถานที่                              | ประเททศาชอ                        | u        | ดบรับ  | วันที่อื่น                    | 60132                          | สถานะจ่าย<br>เอ็น |              |                    |
|                                                                              | Z7<br>(33 | 15/2560<br>4.2]     | ນວິອັກຈຳຕັດ ນີ່ໄ<br>ເນນັ້ນແນລ ດຣູ້ນ | โพล อินเดอร์<br>  จำกัด           | ร์ดีหละสิริกเวชกรรม สาขาริ<br>คลาสมควร์ | ครอบครอง วจ2 สถา<br>พราบาล เอกชัน | ч 6      | 000554 | 12/4/2560<br>9:30:25          | อนุมิติรอชาระค่า<br>ธรรมเนื่อม | 1                 | 9<br>ទីតរុត  | สารณ์น             |

กรณีผู้ประกอบการยังไม่ได้ชำระค่าธรรมเนียม เมื่อกดปุ่มประวัติการต่ออายุ ระบบจะไม่ แสดงข้อมูลการต่ออายุจนกว่าผู้ประกอบการจะชำระค่าธรรมเนียมการต่ออายุใบอนุญาตเรียบร้อย แล้ว หรือ สถานะใบอนุญาตเปลี่ยนเป็นอนุมัติ

#### ประวัติการต่ออายุ

| ชื่อผู้รับอนุญา | ท บร           | รษัทจำ | เกัด นิติพล อินเตอร์เนชั่นแนะ | า กรุ๊ป จำ | ากัด |
|-----------------|----------------|--------|-------------------------------|------------|------|
| ชื่อสถานที่     |                | นิติพล | คลินิกเวชกรรม สาขาซีคอนส      | แควร์      |      |
| ชื่อใบอนุญาต    |                |        | เพื่อใช้สถานพยาบาล เอกซเ      | 1          |      |
|                 | เลขที่ใบอนุญาต |        | 275/2560 (วจ.2)               |            |      |
| ให้ไว้ ณ วันที่ | 1              | เดือน  | มกราคม                        | W.PI.      | 2560 |

#### อนุญาตให้ต่ออายุใบรับแจ้งดำเนินการ

| ครั้งที่ | เลขรับคำขอต่ออายุ | ให้ไว้ ณ | ใช้ได้ถึง | พนักงานเจ้าหน้าที่ |
|----------|-------------------|----------|-----------|--------------------|
| 1        | 0                 | -        | -         | -                  |

**ตัวอย่าง** กรณีเจ้าหน้าที่อนุมัติแล้ว ระบบจะแสดงสถานะ อนุมัติ(1)แสดงว่าผู้ประกอบการ ได้ดำเนินการชำระค่าธรรมเนียมแล้ว ผู้ประกอบการ จะสามารถดูประวัติการต่ออายุได้ โดยกดที่ปุ่ม ประวัติการต่ออายุ (2)

|                                                                              | S:UU<br>drawnow    | <b>เยาเสพติด</b><br>นะกรรมการอาหารและมา กระกรวงสาขารณสุข |                                          |                                  |         |                                                              |             |                   |             |               |  |
|------------------------------------------------------------------------------|--------------------|----------------------------------------------------------|------------------------------------------|----------------------------------|---------|--------------------------------------------------------------|-------------|-------------------|-------------|---------------|--|
|                                                                              | QKÜTIIS            | ก ข้ออกจากระบบ                                           |                                          |                                  |         | นิติพล อินเตอร์เมชั่นแนล กรุ๊ป จำกัด สิริรัตน์ เชื่อวงศ์เสกั |             |                   |             |               |  |
| ่ โบอนญาค สถามที่ยาเสพลัค วจ<br>1,2,3,4<br>⊛ ธส 2<br>■ โบอนุญาคที่อนุสติแล้ว | คำขอต่ออายุ        |                                                          |                                          |                                  | 2       | 121                                                          | ะวัดิการต่อ | ออายุ             | ดาวน์<br>อั | โหลด<br>พโหลด |  |
|                                                                              | ชื่อผู้รับอนุญ     | าด บริษัท นิดิพล อินเด                                   | อร์เนชั่นแนล กรุ๊ป จำกัด                 | ชื่อสถานที่                      |         | นิดีพลคลินิกเ                                                | วชกรรม สา   | ขาชีคอนส          | แควร์       |               |  |
|                                                                              | ชื่อผู้ดำเนินก็    | โจการ นาง ทีพรัตน์ พานิช                                 | พงษ์พันธุ์                               | ประเภทศาขอ                       |         | ครอบครอง วจ                                                  | 2 สถานพย    | าบาล เอก          | ชน          |               |  |
|                                                                              | เลขใบอนุญา         | าด 275/2560 (วจ.2)                                       |                                          | สถานะ                            |         | อนุมัติ                                                      |             |                   |             |               |  |
|                                                                              | ເຂສໃນອາຊາອ         | ชื่อผู้รับอนุญาต                                         | ชื่อสถานที                               | ประเภทศาชอ                       | เลขรับ  | วันที่อื่น                                                   | denuz       | สถานะจ่าย<br>เงิน |             |               |  |
|                                                                              | 275/2560<br>(14.2) | บใช้ทร่ากัด นิสิทล อินเดอร์เนชั่นแนล<br>กรุ้ป รำกัด      | นิสิทอดอื่นีกเวชกรรม สาขาชัดอน<br>สแควร์ | ครอบครอง วจ2 สดานหยาบาล<br>เอกชน | 6000554 | 12/4/2560<br>9:30:25                                         | ລນຸມັຊິ     | 1                 | ด<br>ข้อมูล | ชาระเงิน      |  |

สำหรับผู้ประกอบการ คู่มือการใช้มานระบบวัตถุเสพติด (คำขอต่ออายุใบอนุญาต)

กรณีผู้ประกอบการได้ชำระค่าธรรมเนียม เมื่อกดปุ่มประวัติการต่ออายุ ระบบจะแสดงข้อมูล ประวัติการต่ออายุ เป็น PDF จะแสดงรายละเอียดการต่ออายุ

#### ประวัติการต่ออายุ

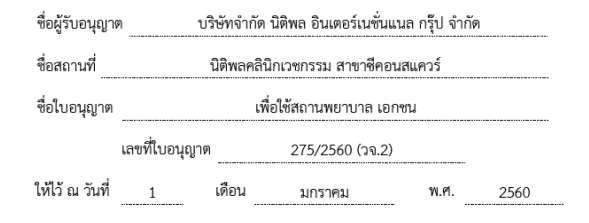

#### อนุญาตให้ต่ออายุใบรับแจ้งดำเนินการ

| ครั้งที่ | เลขรับคำขอต่ออายุ | ให้ไว้ ณ       | ใช้ได้ถึง       | พนักงานเจ้าหน้าที่        |
|----------|-------------------|----------------|-----------------|---------------------------|
| 1        | 6000554           | 12 เมษายน 2560 | 31 ฮันวาคม 2561 | สิริรัตน์ เอื้อวงศ์เสถียร |

16. กรณีที่คืนคำขอ หรือไม่อนุมัติ ระบบจะแจ้งเหตุผลที่คืนคำขอไปยัง e-Mail ของ ผู้อัพโหลดไฟล์ (e-Mail ที่ลงทะเบียนไว้กับสำนักงานรัฐบาลอิเล็กทรอนิกส์ ตอนสมัคร Open ID) หรือดูที่ช่องหมายเหตุของคำขอนั้นๆ โดยขอให้ผู้ใช้งานแก้ไขข้อมูล แล้วยื่นใหม่ให้ถูกต้อง

#### การชำระค่าธรรมเนียมใบอนุญาต

#### กรณีเจ้าหน้าที่อนุมัติแล้ว

#### กรณีผู้ประกอบการยื่นขอรับใบอนุญาตกับสำนักงานคณะกรรมการอาหารและยา

หากมี้ค่าธรรมเนียมใบอนุญาต ผู้ประกอบการจะต้องชำระค่าธรรมเนียมใบอนุญาต โดยพิมพ์ใบสั่งชำระค่าธรรมเนียมจากระบบ และนำไปชำระค่าธรรมเนียมที่ธนาคารไทยพาณิชย์ ผ่าน 5 ช่องทาง เมื่อระบบตรวจสอบการชำระค่าธรรมเนียมของท่านเรียบร้อยแล้ว ระบบจะเปลี่ยน สถานะใบอนุญาตของท่านเป็น อนุมัติและชำระเงินเรียบร้อยแล้ว ให้ท่านติดต่อขอรับใบอนุญาตที่ สำนักงานคณะกรรมการอาหารและยา

กรณีผู้ประกอบการยื่นขอรับใบอนุญาตกับสำนักงานสาธารณสุขจังหวัด

หากมีค่าธรรมเนียมใบอนุญาตให้ติดต่อสำนักงานสาธารณสุขฯ ในพื้นที่นั้น เพื่อชำระค่า ธรรมเนียม และขอรับใบอนุญาตฯ ที่ดำเนินการต่ออายุเรียบร้อยแล้ว รายละเอียดสอบถามเพิ่ม เติมได้ที่สำนักงานสาธารณสุขจังหวัดในพื้นที่นั้นๆ

## แทรกคู่มือการใช้งานระบบวัตถุเสพติด (สำหรับการขอต่ออายุใบอนุญาต) แทรกหน้า 22

## <u>การชำระค่าธรรมเนียม</u>

กรณีที่ ผู้ประกอบการยื่นขอรับใบอนุญาตกับสำนักงานคณะกรรมการอาหารและยา หากมีค่าธรรมเนียมใบอนุญาต และ/หรือค่าใช้จ่ายตามที่ต้องชำระตาม ม.44 ให้ ผู้ประกอบการกด ชำระเงิน เพื่อพิมพ์ใบสั่งชำระออกจากระบบ และนำไปชำระค่าธรรมเนียม ที่ธนาคารไทยพาณิชย์ โดยเมื่อระบบตรวจสอบการชำระค่าธรรมเนียม หรือค่าใช้จ่ายตามที่ต้อง ชำระ ม.44 ของท่านเรียบร้อยแล้ว ให้ท่านติดต่อขอรับใบอนุญาตที่สำนักงานคณะกรรมการอาหาร และยา หรือ รอให้สำนักงานคณะกรรมการอาหารและยา จัดส่งใบอนุญาตให้ท่านทางไปรษณีย์ ( ขึ้นกับการแจ้งวิธีการรับใบอนุญาต ในการยื่นคำขอ )

ขั้นตอนการดำเนินการ

 1. เมื่อเจ้าหน้าที่ อนุมัติคำขอ สถานะจะเปลี่ยนเป็น <u>อนุมัติรอชำระค่าธรรมเนียม</u> ให้กดชำระเงิน
 กด

| เลขใบ<br>อนุญาต | ชื่อผู้รับอนุญาต                                      | ชื่อสถานที่                                             | ประเภทศาขอ                                                                             | เลขรับ  | วันที่ยื่น            | สถานะ                          | สถานะ<br>จ่ายเงิน |              |           |
|-----------------|-------------------------------------------------------|---------------------------------------------------------|----------------------------------------------------------------------------------------|---------|-----------------------|--------------------------------|-------------------|--------------|-----------|
| 13/2560         | บริษัทมหาชนจำกัด<br>โรงพยาบาลศุภมิตร<br>จำกัด (มหาชน) | โรงพยาบาลศุภ<br>มิตรเสนาโรง<br>พยาบาลทั่วไป<br>ขนาดใหญ่ | จำหน่าย ยส 2 เพื่อการ<br>บำบัดรักษาผู้ป่วยหรือ<br>สัตว์ป่วยในทางการ<br>แพทย์ (หมวด ค.) | 6000707 | 12/9/2560<br>17:14:19 | อนุมัดีรอช่าระ<br>ค่าธรรมเนียม |                   | ดู<br>ข้อมูล | ช่าระเงิน |

2. เลือกประเภทการออกใบสั่งชำระ

- เลือก ชื่อสถานที่ เมื่อต้องการให้ออกใบสั่งชำระ เป็นชื่อสถานที่

- เลือก ชื่อผู้รับอนุญาต เมื่อต้องการให้ออกใบสั่งชำระ เป็นชื่อผู้รับอนุญาต

(ชื่อนิติบุคคลหรือชื่อบุคคลธรรมดา )

| กรุณาเล้ | จ็อก ประเภทการออกใ | บสั่งชำระ<br>เ |
|----------|--------------------|----------------|
|          | ชื่อสถานที่        |                |
|          | ຜູ້ຈັນວນຸญາດ       |                |

## 3. กรณีซำระค่าใช้จ่ายตาม ม.44

เลือกรายการที่ต้องการชำระ แล้วกดออกใบสั่งชำระ ตามลำดับ 1,2,3

| เค้าขอไขอขญาตต่ออายุจำหน่าย ขส2 หมวด คะเพื่อบ่าบัตรักษาผู้ป่วยหรือสัตว์ป่วยในทางการแพ<br> | ทย์         | 12/9/2550 | 13/2550 | 300.00    |                  |                           |
|-------------------------------------------------------------------------------------------|-------------|-----------|---------|-----------|------------------|---------------------------|
|                                                                                           |             |           |         |           |                  |                           |
|                                                                                           |             |           |         | 131       |                  |                           |
| 0.61/30                                                                                   |             |           | ſ       |           | ออ               | บ <mark>กใบสั่ง</mark> ชำ |
| ะเททโบอนุญาต                                                                              | เลขโบอนุญาต | สานชนเงิน | •       |           |                  |                           |
| อนุญาตดออาชุจาหนาย ยส2 หมวด ด เพอบาบครกษาผู้บวยหรอสตรบวยระหางการแหทย                      | 13/2560     | 1000.00   |         | 1222      |                  |                           |
| ນ.44                                                                                      |             |           |         | วันที่รับ | เอตซี่รับด้วยว   |                           |
|                                                                                           |             | STRIOTS   | 510015  | 517/015   | ຣາຍດາຣ ຄົນຕີ້ສັນ |                           |

## 4. ตัวอย่างใบสั่งชำระ ค่าใช้จ่าย ม.44 ที่พิมพ์จากระบบ

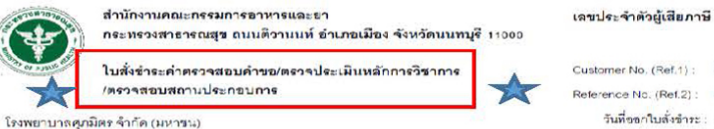

บ้านเลขที่ 76 ถนนเณรแก้ว ดำบล ทำที่เสี้ยง อำเภอ เมืองสุพรรณบุรี จังหวัด สุทรรณบุรี 72000

Customer No. (Ref.1) : 60095425601231 Reference No. (Ref.2) : 60020020912020116 วันที่ขอกใบสั่งข้าย: 12 กับบาณ พ.ศ. 2680 โปรครับระการในกับที่ 30 ธรับวาคม พ.ศ. 2680

0994000165676

|             | 67                                       | ายการ                                |                   | จำนวน (บาท) |
|-------------|------------------------------------------|--------------------------------------|-------------------|-------------|
| ใบสั่งข้าระ | ะค่าธรรมเนียมเลขที่ 925 11332/2560 รายละ | ะเอียดตามเอกสารแ <mark>นบท้าย</mark> |                   | 300.00      |
|             | ยอคเงินที่ต้องชำระ                       | (สามร้อยบาท                          | ก้วน)             | 300.00      |
| ผู้นำฝาก    |                                          |                                      | สำหรับเจ้าหน้าที่ | ธนาคาร      |
| โทร         |                                          |                                      | ผู้รับเงิน        |             |

#### หมายเหตุ

รับส่วนหนึ่งโดยผ่านของกางเดานี้เสอร์, ATM, CDM, SCB Easy Net, SCB Easy Application และ SCB Easy Phone ของธนาศารโทยพาณิชย์ทุกสาราทั่วประเทศ

● สำหรับชำระแดชเซีอร์เซ็ค วิธีการสั่งจำอ เข้าบัญชี "สำนักงานคณะกรรมการอาหารและอา (เพื่อรายได้จากการดำเนินงาน)"

5. กรณีซำระค่าธรรมเนียมตามกฎหมาย

เลือกรายการที่ต้องการชำระ แล้วกดออกใบสั่งชำระ ตามลำดับ A,B,C

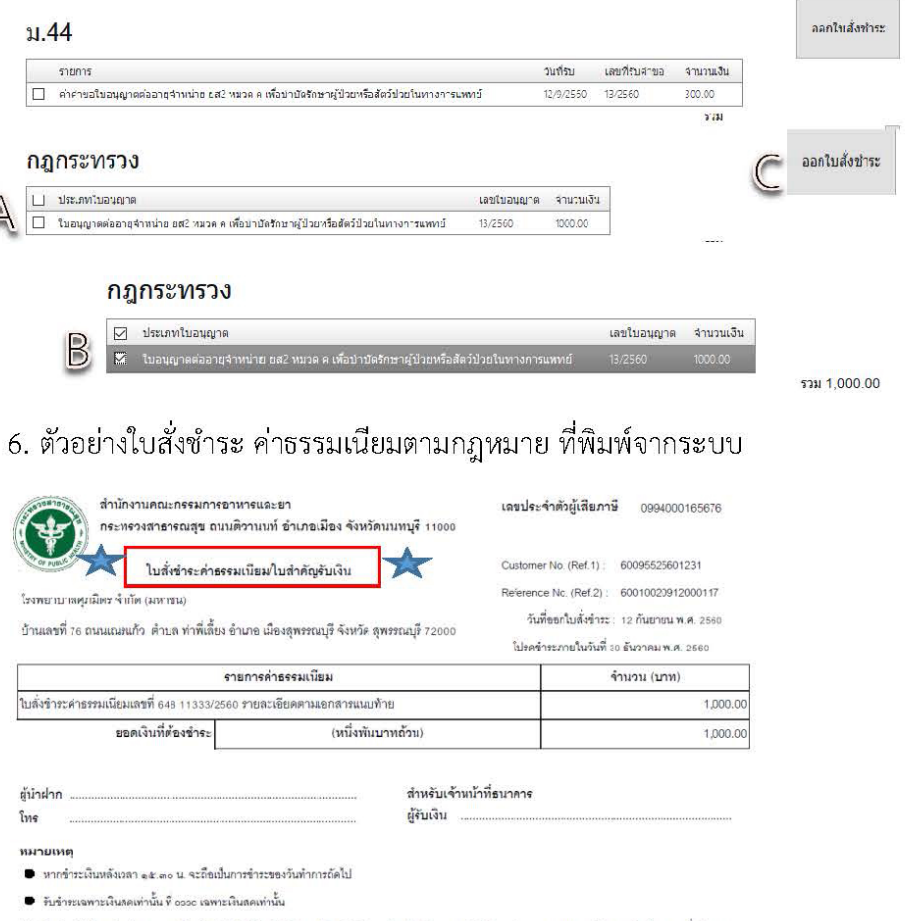

🛢 รับข้าระเงินโดยผ่านข่องทางเคาน์เตอร์, ATM, CDM, SCB Easy Net, SCB Easy Application และ SCB Easy Phone ของรนาคารไทยพาณิขย์ทุกสาขาทั่วประเทศ

7. เมื่อผู้ประกอบการ กด ออกใบสั่งชำระ จากระบบ ให้นำใบสั่งไปชำระตามรูปข้อ 4
 หรือ 6 แล้วแต่กรณี ไปชำระที่ธนาคาร โดยเมื่อระบบตรวจสอบการชำระ
 ค่าธรรมเนียม หรือค่าใช้จ่ายตามที่ต้องชำระ ม.44 ของท่านเรียบร้อยแล้ว สถานะ
 ใบอนุญาตในระบบจะเปลี่ยนจาก อนุมัติรอชำระค่าธรรมเนียม เป็น อนุมัติ

 จากนั้น ให้ท่านติดต่อขอรับใบอนุญาตที่สำนักงานคณะกรรมการอาหารและยา หรือ รอให้สำนักงานคณะกรรมการอาหารและยา จัดส่งใบอนุญาตให้ท่านทางไปรษณีย์
 (ขึ้นกับการแจ้งวิธีการรับใบอนุญาต ในการยื่นคำขอ )

| เลขใบ<br>อนุญาต | ชื่อผู้รับอนุญาต                                      | ชื่อสถานที่                                         | ประเภทศำขอ                                                                            | เลขรับ  | วันที่ยื่น            | สถานะ   | สถานะ<br>จ่ายเงิน |             |
|-----------------|-------------------------------------------------------|-----------------------------------------------------|---------------------------------------------------------------------------------------|---------|-----------------------|---------|-------------------|-------------|
| 13/2560         | บริษัทมหาชนจำกัด<br>โรงพยาบาลศุภมิตร<br>จำกัด (มหาชน) | โรงหยาบาลศุภมิตร<br>เสนาโรงหยาบาล<br>ทั่วไปขนาดใหญ่ | จำหน่าย ยส 2 เพื่อการ<br>บำบัดรักษาผู้ป่วยหรือสัตว์<br>ป่วยในทางการแพทย์<br>(หมวด ค.) | 6000707 | 12/9/2560<br>17:14:19 | อนุมัติ | 2                 | ด<br>ข้อมูล |

#### หมายเหตุ

 หากตอนยื่นคำขอ ท่านเลือกให้ ส่งใบอนุญาตให้ทางไปรษณีย์ สำนักงานคณะกรรมการ อาหารและยา / สำนักงานสาธารณสุขจังหวัดในพื้นที่ จะจัดส่งใบอนุญาตฯ ให้ท่านตามที่อยู่ในใบ อนุญาตที่แจ้งไว้

 ทั้งนี้หากสำนักงานคณะกรรมการอาหารและยา ดำเนินการจัดทำการลงลายมือชื่อ อิเลกทรอนิกส์ ในใบอนุญาตเรียบร้อยแล้ว ผู้ประกอบการ สามารถพิมพ์ใบอนุญาตหรือใบสำคัญได้ เองจากระบบ โดยไม่ต้องเดินทางมารับใบอนุญาตหรือใบสำคัญ ที่สำนักงานคณะกรรมการอาหาร และยา หรือสำนักงานสาธารณสุขจังหวัดในพื้นที่

 กรณีผู้ประกอบการ ยื่นคำขอรับใบอนุญาตต่อสำนักงานสาธารณสุขจังหวัด ผ่าน e-Submission ขอให้ติดต่อสำนักงานสาธารณสุขจังหวัดนั้นๆ เพื่อขอรับใบอนุญาต และชำระ ค่าธรรมเนียม (จะไม่ได้เปิดให้ชำระค่าธรรมเนียมผ่านระบบ e-Submission กรณีผู้ประกอบการ ยื่นคำขอรับใบอนุญาตต่อสำนักงานสาธารณสุขจังหวัด)

## ้การชำระค่าธรรมเนียมใบอนุญาตฯ (เฉพาะกรณีมีค่าธรรมเนียมฯ สำหรับการยื่นคำขอต่อ อย.)

 หลังจากที่คำขอของท่านได้รับการอนุมัติแล้ว สถานะจะเปลี่ยนเป็นอนุมัติรอชำระค่า ธรรมเนียม จากนั้นกดปุ่ม ชำระเงิน

| ③ 164.115.28.127/FDA_NCT/LCN/FRM_LCN.aspritype=142000538ssubtype=008dctida=104977                                |                              |                                        |                     | C                                 | Q. Search |                       | ☆自                              | + 1                             |                       |           |
|----------------------------------------------------------------------------------------------------|------------------------------|----------------------------------------|---------------------|-----------------------------------|-----------|-----------------------|---------------------------------|---------------------------------|-----------------------|-----------|
| 📓 เอียมขมมากที่สุด 🥑 เริ่มใช้งาน 🛞 Sugg                                                                          | gested Sites 🚺 Web Slice Gal | lery                                   |                     |                                   |           |                       |                                 |                                 |                       |           |
| ł.                                                                                                    | S:UL<br>ahinnun              | <b>เยาเสพติด</b><br>กะกรมกระหากระกร    |                     |                                   |           |                       |                                 |                                 |                       |           |
|                                                                                                    | QKŬTILS                      | ก ข้ออกจากระบบ                         |                     |                                   |           |                       |                                 | ตลาดมัว การแห                   | พาย์ จำกัด ดลฤทัย ม   | ม:สิรักษ์ |
| <ul> <li>โบอนุญาค สถานที่ยาเสพติด วจ</li> <li>1,2,3,4</li> <li>⊕ ยส 2</li> <li>โบอนุญาคที่อนุมัดีแล้ว</li> </ul> | ครอบครอง สถา                 | นพยาบาล เอกชน                          |                     |                                   |           |                       |                                 | ดาวน์โหลด                       | อัพโหลด               |           |
|                                                                                                    | เลขใบอนุญาต                  | ชื่อผู้รับอนุญาต                       | ชื่อสถานที          | ประเภทศาขอ                        | ເລຍຈັນ    | วันที่ยื่น            | สถานะ                           | สถานะจ่ายเงิน                   |                       |           |
|                                                                                                    | 627/2560<br>(39.4)           | บริษัท ดลาดบัว การแพทย์<br>จำกัด จำกัด | สหคลินิกตลาด<br>บัง | คร่อมครอง วจ4 สถานพยามาด<br>เอกชน | 6000571   | 22/5/2560<br>14:48:06 | ລນຸລັດີ້ຮອຫ້າງຮຸດຳ<br>ອຽງມະນິດນ | ถังไม่ได้ข่าระค่า<br>ธรรมเนื้อม | ด<br>ข้อมูล ข่ารรเงิน |           |
|                                                                                                    | 711/2560<br>(29.2)           | บริษัท ดลาดบัว การแพทย์<br>จำกัด จำกัด | สหคลินิกตลาด<br>บัว | ครอบครอง วจ2 สถาบหถาบาล<br>เอกชน  | 6000570   | 22/5/2560<br>14:47:20 | อนุมิดีรอช่าระค่า<br>ธรรมเนียน  | ถังไม่ได้ปาระดำ<br>ธรรมเนื้อม   | จ<br>ข่อมูล ข่าระเว็บ | )         |

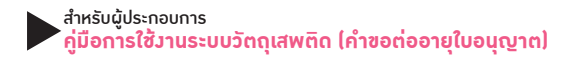

 เลือก ประเภทการออกใบสั่งชำระ จะให้ออกใบสั่งชำระเป็นชื่อสถานที่ หรือชื่อผู้รับ อนุญาต

# กรุณาเลือก ประเภทการออกใบสั่งช่าระ ชื่อสถานที่ ผู้รับอนุญาต

 ระบบจะแสดงรายการใบอนุญาตที่รอการชำระค่าธรรมเนียม พร้อมจำนวนเงิน ให้เลือก ที่ละรายการ จากนั้น กดปุ่ม ออกใบสั่งชำระ

| • | ประเภทใบอนุญาต | วันที่รับ      | เลขที่รับคำขอ | จำนวนเงิน |
|---|----------------|----------------|---------------|-----------|
|   |                |                |               |           |
| _ |                |                |               | รวม 1.00  |
|   |                | ออกใบสั่งช่าระ | ย้อนกลับ      |           |

## 4. พิมพ์ใบสั่งชำระจากระบบ จากนั้นนำไปชำระค่าธรรมเนียม

| le Edit View Window Help                                |                                                                                        |                                           |
|---------------------------------------------------------|----------------------------------------------------------------------------------------|-------------------------------------------|
| Home Tools 6011055.pdf ×                                |                                                                                        |                                           |
| 🖺 🏟 🖶 🖂 Q 🗇 🕘 1 / 2                                     | ▶ ⊕ ⊖ ⊕ 129% ▼ H                                                                       | F 🐺 🦻 🖉                                   |
| สำนักงานคณะกรรมการอาหารแส<br>กระทรวงสาธารณสุข ถนนติวานน | ะขา<br>ท์ อำเภอเมือง จังหวัดนนทบุรี 11000                                              | เลขประจำตัวผู้เสียภาษี 0994000165676      |
| ใบสั่งชำระค่าธรรมเนียม                                  | ใบสำคัญรับเงิน                                                                         | Customer No. (Ref.1) : 61000089725610529  |
| บริษัท รุ้งงามเพื่อนแพทย์ จำกัด                         |                                                                                        | Reference No. (Ref.2) : 60010020529000002 |
| บ้านเลขที่85/4 ถนนสุวินทวงศ์ ซอย ถนน หมู่ แขวง          | วันที่ออกใบสั่งขำระ : 29 พฤษภาคม พ.ศ. 2560<br>โปรดชำระภายในวันที่ 29 พฤษภาคม พ.ศ. 2561 |                                           |
| รายการค่                                                | าธรรมเนียม                                                                             | จำนวน (บาท)                               |
| ใบสั่งชำระค่าธรรมเนียมเลขที่ 0591 11055/2560            |                                                                                        | 100.00                                    |
| ยอดเงิบที่ต้องชำร~                                      | (หนึ่งร้อยบาทถ้วน)                                                                     | 100.00                                    |

เมื่อท่านซำระค่าธรรมเนียมแล้ว ระบบจะตรวจสอบการซำระค่าธรรมเนียมของท่าน และ เปลี่ยนสถานะใบอนุญาตของท่านเป็น อนุมัติ ให้ท่านติดต่อขอรับใบอนุญาตที่สำนักงานคณะ กรรมการอาหารและยา หรือสำนักงานสาธารณสุขจังหวัดในพื้นที่ๆ

## สรุปภาพรวมการใช้มานระบบสารสนเทศ

| ระบบงาน                     | ขอใหม่ / ต่ออายุใบอนุญาต /<br>ใบแทน | แก้ไข / ยกเลิกใบอนุญาต         |
|-----------------------------|-------------------------------------|--------------------------------|
| ใบอนุญาตครอบครองหรือใช้     | เปิดทางเลือกให้ผู้ประกอบการ         | ผู้ประกอบการยื่นเอกสารใน       |
| ประโยชน์ซึ่งวัตถุออกฤทธิ์ใน | ยื่นคำขอรับใบอนุญาตเอง              | รูปแบบเดิม แล้วเจ้าหน้าที่เป็น |
| ประเภท ๓ และ ๔              | ผ่านระบบ e-submission               | ผู้บันทึกข้อมูลแก้ไขรายการ     |
|                             | หรือ                                | ในใบอนุญาตในระบบ               |
|                             | ผู้ประกอบการยื่นเอกสารคำขอ          |                                |
|                             | รับใบอนุญาตเป็นเอกสารในรูป          |                                |
|                             | และเจ้าหน้าที่เป็นผู้บันทึกข้อมูล   |                                |
|                             | เข้าระบบ (รับเรื่องแทน              |                                |
|                             | ผู้ประกอบการ)                       |                                |
| ใบอนุญาตจำหน่ายยาเสพติด     | เปิดทางเลือกให้ผู้ประกอบการ         | ผู้ประกอบการยื่นเอกสารใน       |
| ให้โทษในประเภท ๒            | ยื่นคำขอรับใบอนุญาตเอง              | รูปแบบเดิม แล้วเจ้าหน้าที่     |
|                             | ผ่านระบบ e-submission               | เป็นผู้บันทึกข้อมูลแก้ไขรายการ |
|                             | หรือ                                | ในใบอนุญาตในระบบ               |
|                             | ผู้ประกอบการยื่นเอกสารคำขอ          |                                |
|                             | รับใบอนุญาตเป็นเอกสารในรูป          |                                |
|                             | และเจ้าหน้าที่เป็นผู้บันทึกข้อมูล   |                                |
|                             | เข้าระบบ (รับเรื่องแทน              |                                |
|                             | ผู้ประกอบการ)                       |                                |

พบปัญหา ข้อขัดข้องจากการใช้งานระบบ ติดต่อ กองควบคุมวัตถุเสพติด อย.

ร.ต.อ.(ญ) นันทิยา บุณยะจินดา นางสาวบุณณดา หิรัญเจริญ นางสาวดลฤทัย มะลิรักษ์ นางสาวสิริรัตน์ เอื้อวงศ์เสถียร โทรศัพท์ ๐๒ ๕๙๐ ๗๗๗๑-๓ e-mail narcotic@fda.moph.go.th

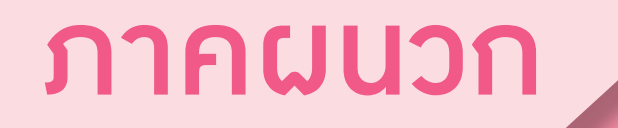

ตัวอย่างที่ 1 ตัวอย่างหนังสือแจ้งความประสงค์ กรณีผู้ดำเนินกิจการขอใช้งานระบบด้วยตนเอง

| เขียนที่. |       |   |     |
|-----------|-------|---|-----|
| วันที่    | เดือน | ۱ | N.M |

เรื่อง ขอเข้าใช้ระบบสารสนเทศของสำนักงานคณะกรรมการอาหารและยา ในระบบงานวัตถุเสพติด เรียน ผู้อำนวยการกองควบคุมวัตถุเสพติด

| ด้วยข้าพเจ้า (นา    | เย/นาง/นางสาว/)                       |                                  | ในฐานะผู้ดำเนินกิจการตาม        |
|---------------------|---------------------------------------|----------------------------------|---------------------------------|
| ใบอนุญาต            | ของสถ                                 | าานประกอบการชื่อ                 |                                 |
| ตั้งอยู่เลขที่      | ซอย                                   | ถนน                              | ตำบล/แขวง                       |
| อำเภอ/เขต           | จังหวัด                               | รหัสไปรษณีย์                     | โทรศัพท์                        |
| ชื่อผู้รับอนุญาต    | เลข                                   | ทะเบียนนิติบุคคลหรือเล           | ขบัตรประชาชนของผู้รับอนุญาต     |
|                     | มีความประส                            | สงค์ขอเข้าใช้ระบบสารสน           | แทศของสำนักงานคณะกรรมการ        |
| อาหารและยา ในระบบ   | งานวัตถุเสพติด <mark>ในส่วน</mark> ช่ | ที่เกี่ยวข้องกับใบอนุญาต         | เด้งกล่าวข้างต้น คือการยื่นคำขอ |
| การแก้ไขเปลี่ยนแปลง | รายการในใบอนุญาตเ                     | หรือหนังสือรับรอง การย           | ยื่นขอต่ออายุ การยื่นขอใบแทน    |
| และการขอรับใบอนุญ   | าตดังกล่าวข้างต้นผ่าน                 | <mark>เระบบสารสนเทศ</mark> (โปรด | ขีดข้อความที่ไม่ต้องการออก)     |
| ทั้งนี้ข้าพเจ้ารับ  | มทราบ และยินดีปฏิบัตี                 | าตามหลักเกณฑ์และเงื่อ            | นไขในการเข้าใช้สารสนเทศของ      |
| สำนักงานคณะกรรมกา   | เรอาหารและยา ในระบ                    | บงานวัตถุเสพติด                  |                                 |
| จึงเรียนมาเพื่อโ    | ปรดพิจารณาดำเนินการ                   | รต่อไปด้วย จะเป็นพระคฺ           | ณ                               |

(ลงชื่อ).....ผู้ขอใช้งานระบบ

(.....)

หมายเหตุ ขอให้แนบหลักฐานประกอบการพิจารณาดังนี้

 สำเนาบัตรประชาชน/บัตรประจำตัวเจ้าหน้าที่ของรัฐ/หนังสือเดินทางและใบอนุญาตทำงาน (แล้วแต่กรณี) ของผู้ขอใช้งานระบบ พร้อมรับรองสำเนาถูกต้อง ที่ยังไม่หมดอายุ ณ วันที่ยื่นเอกสาร

 เฉพาะกรณีผู้รับอนุญาตเป็นนิติบุคคล ให้แนบสำเนาหนังสือรับรองการจดทะเบียนแสดงชื่อผู้มีอำนาจ ลงนามผูกพันบริษัทฯ ฉบับล่าสุด

สำเนาใบอนุญาตที่ยังไม่หมดอายุ ในปีที่ยื่นเอกสาร ที่มีผู้ดำเนินกิจการเป็นผู้รับรองสำเนาถูกต้อง

ตัวอย่างที่ 2 ตัวอย่างหนังสือแจ้งความประสงค์ขอใช้งานระบบ กรณีผู้รับมอบอำนาจ ขอใช้งานระบบใบอนุญาต

|                                                                                                    | เขียนที่                                                   |
|----------------------------------------------------------------------------------------------------|------------------------------------------------------------|
|                                                                                                    | วันที่เดือนพ.ศพ.ศ.                                         |
| เรื่อง ขอเข้าใช้ระบบสารสนเทศของสำนักงา                                                                              | านคณะกรรมการอาหารและยา ในระบบงานวัตถุเสพติด                |
| เรียน ผู้อำนวยการกองควบคุมวัตถุเสพติด                                                                               |                                                            |
| ้ด้วยข้าพเจ้า (นาย/นาง/นางสาว/).                                                                                    | )ในฐานะผู้ดำเนินกิจการ                                     |
| ตามใบอนุญาต                                                                                                    | ของสถานประกอบการชื่อ                                       |
| ตั้งอยู่เลขที่ซอยซอย                                                                                                | ตำบล/แขวง                                                  |
| อำเภอ/เขตจังหวัด                                                                                                    | รหัสไปรษณีย์โทรศัพท์                                       |
| ชื่อผู้รับอนุญาตเ                                                                                                   | เลขทะเบียนนิติบุคคลหรือเลขบัตรประชาชนของผู้รับอนุญาต       |
| มีความประสงค์                                                                                                    | ก์และยินยอมให้(นาย/นาง/นางสาว)                             |
| เป็นผู้รับมอบอำนาจ มีอำนาจในการกระทำก                                                                               | การแทนข้าพเจ้าในการเข้าใช้งานระบบสารสนเทศของ อย. ใน        |
| ระบบงานวัตถุเสพติด เกี่ยวกับใบอนุญาต                                                                                | ดังนี้                                                     |
| [] ยื่นคำขอ [] ยื่นคำ                                                                                               | าขอแก้ไขเปลี่ยนแปลงรายการในใบอนุญาต                        |
| [] ยื่นคำขอต่ออายุ [] รับให                                                                                         | บอนุญาต / หนังสือรับรอง                                    |
| [] อื่นๆ โปรดระบุ                                                                                                   | · · ·                                                      |
| ตลอดจนการแก้ไขเอกสาร ที่สำนักง                                                                                      | งานคณะกรรมการอาหารและยาและผ่านระบบสารสนเทศฯ                |
| แทนข้าพเจ้า ได้ตั้งแต่วันที่                                                                                        | ทั้งนี้มีระยะไม่เกิน 1 ปี                                  |
| การใดที่ (นาย/นาง/นางสาว/)                                                                                          | ได้กระทำลงไป                                               |
| ภายใต้เงื่อนไขของหนังสือมอบอำนาจฉบับ                                                                                | บนี้ ให้ถือเสมือนหนึ่งว่าข้าพเจ้าได้กระทำการนั้นด้วยตัวของ |
| ข้าพเจ้าเองทุกประการ และข้าพเจ้าของรับ                                                                              | มผิดชอบทุกประการ                                           |
| ทั้งนี้ ข้าพเจ้าได้แนบหลักฐานมาด้วย                                                                                 | ย คือ สำเนาบัตรประชาชน/บัตรประจำตัวเจ้าหน้าที่ของรัฐ/      |
| หนังสือเดินทางและใบอนุญาตทำงาน (แล้วเ                                                                               | แต่กรณี) ของผู้มอบอำนาจและผู้รับมอบอำนาจ พร้อมรับรอง       |
| สำเนาถูกต้อง                                                                                                    |                                                            |
| -<br>จึงเรียนมาเพื่อโปรดพิจารณาดำเนิน <i>เ</i>                                                                      | การต่อไปด้วย จะเป็นพระคุณ                                  |
| ติดอากรแสตมป์ 30 บาท                                                                                                | (ลงชื่อ)ผ้มอบอำนาจ                                         |
| ประทับตราบริษัทฯ (ถ้ามี)                                                                                            |                                                            |
| หมายเหต                                                                                                    | ()                                                         |
| 1. กรณีผู้รับอนุญาตเป็นนิติบุคคล ให้ส่งสำเนาหนังสือ                                                                 | (ลงชื่อ)ผู้รับมอบอำนาจ                                     |
| รบรองการจดทะเบยนแสดงชอผูมอานาจลงนาม<br>ผูกพันบริษัทฯ ฉบับล่าสุด                                                     | ()                                                         |
| <ol> <li>สำเนาบัตรประชาชน/บัตรประจำตัวเจ้าหน้าที่ของรัฐ/<br/>หนังสือเดินทางและใบอนญาตทำงาน (แล้วแต่กรณี)</li> </ol> | (ลงชื่อ)พยาน                                               |

มอบอำนาจ ที่ยังไม่หมดอายุ ณ วันที่ยื่นเอกสาร 3. สำเนาใบอนุญาตที่ยังไม่หมดอายุ ในปีที่ยื่นเอกสารที่มี ผู้ดำเนินกิจการเป็นผู้รับรองสำเนาถูกต้อง

พร้อมรับรองสำเนาถูกต้อง ของผู้มอบอำนาจ และผู้รับ

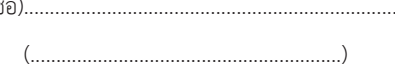

ผ2

ติดต่อสอบถามการใช้งานระบบได้ที่ Call Center กลุ่มพัฒนาระบบ กองควบคุมวัตถุเสพติด สำนักงานคณะกรรมการอาหารและยา

E-mail : narcotic@fda.moph.go.th

โทธศัพท์ : 0 2590 7771-3

0 2590 7343

Insans : 0 2590 7772

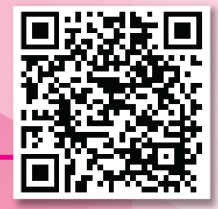